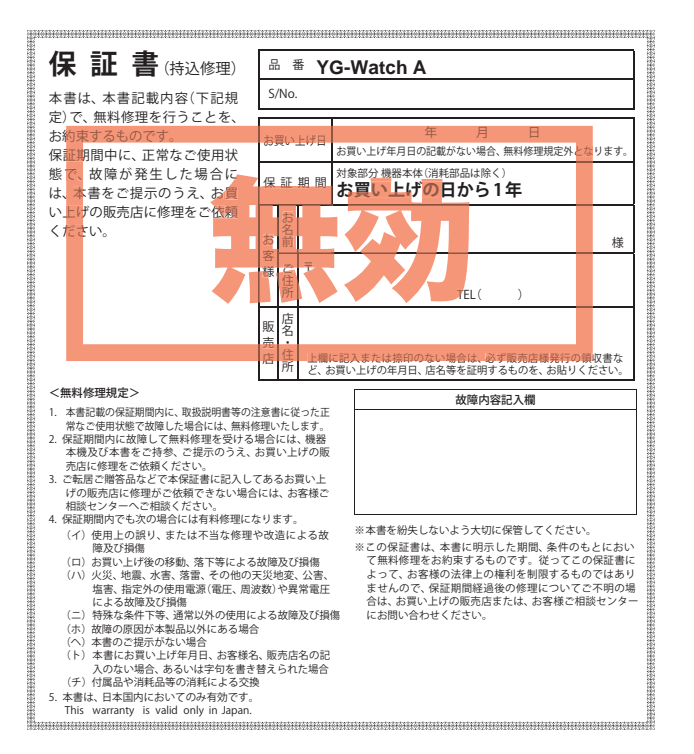

株式会社ユピテル 〒108-0023 東京都港区芝浦4-12-33

# YG-Watch A 取扱説明書

Yupiteru Golf

その他

このたびは、ユピテルの GOLFNAVI をお買い上げいただ きまして、まことにありがとうございます。

本機は、豊富な情報とコースデータでお客様のプレーをナ ビゲートし、ゴルフライフをサポートします。

国内ゴルフ場の約99%以上のコースデータと一部海外(ハ ワイ、グアム、サイパン、タイ)のコースデータを収録し ており、高精度 GPS を利用しグリーンまでの距離を表示 できます。

6SS1971-B

## 

| ビックアップ<br><b>D</b> 20 高低差表示                                                  |                                                                     |
|------------------------------------------------------------------------------|---------------------------------------------------------------------|
| 現在地からグリーン中央ま                                                                 | での高低差を表示!                                                           |
| P.34 コース自動検索<br>国内ゴルフ場の99%以上を<br>グアム、サイパン、タイ)(                               | -<br>たカバー!さらに一部海外(ハワイ、<br>のコースデータも収録!                               |
| 確認とご注意                                                                       | アイコン表示 22                                                           |
| 安全上のご注意4                                                                     | ホーム画面 23                                                            |
| 使用上のご注意9                                                                     | ゴルフナビ画面について 24                                                      |
| 技術基準適合証明ラベル<br>確認方法 ······ 12                                                | 1. グリーンモード                                                          |
| 基礎知識                                                                         | 3. クリークセンサーモード ···· 26<br>高低差表示について ······ 29                       |
| 各部の名称と働き 14                                                                  | タッチパネルについて … 30                                                     |
| 1. 装着方法    15      2. 付尾口    15                                              | オリジナルサービスについて… 31                                                   |
| <ol> <li>2. 1) 偶品</li> <li>3. 付属品の追加購入について… 15</li> </ol>                    | ハザード表示一覧 32                                                         |
| 充電について 16                                                                    | すぐ使う                                                                |
| <ol> <li>リチウムイオン電池を<br/>充電する・・・・・・・16</li> <li>バッテリー残量表示について・・・18</li> </ol> | <b>ゴルフ場ですぐ使う 33</b><br>1. ホーム画面を表示する 33<br>2. ゴルフ場を自動で探す            |
| 電源 ON する<br>(電源 OFF する) 19                                                   | (ホール内の場合) 34<br>3. ゴルフ場を自動で探す                                       |
| 時計表示について 20                                                                  | <ul><li>(ホール外の場合) ········ 36</li><li>4. 距離を確認する······ 38</li></ul> |

| 101 |                   | 20 |
|-----|-------------------|----|
| 1.  | デジタル時計表示          | 20 |
| 2.  | アナログ時計・・・・・・・・・・・ | 21 |
| 3.  | ストップウォッチ・・・・・・・・・ | 21 |

| ホーム画面 23                                                                                                    |
|----------------------------------------------------------------------------------------------------|
| ゴルフナビ画面について 24                                                                                                    |
| 1. グリーンモード                                                                                                    |
| 2. ハザードモード                                                                                                    |
| 3. グリーンセンサーモード … 26                                                                                                    |
| 高低差表示について 29                                                                                                    |
| タッチパネルについて …30                                                                                                    |
| オリジナルサービスについて… 31                                                                                                    |
| ハザード表示一覧 32                                                                                                    |
| すぐ使う                                                                                                    |
| タくぼう                                                                                                    |
| ッ く 史 フ<br>ゴルフ場ですぐ使う 33                                                                                                    |
| ッて使う<br>ゴルフ場ですぐ使う 33<br>1. ホーム画面を表示する 33                                                                                                    |
| <ul> <li>ゴルフ場ですぐ使う 33</li> <li>1. ホーム画面を表示する 33</li> <li>2. ゴルフ場を自動で探す<br/>(ホール内の場合) 34</li> </ul>                                                                                            |
| <ul> <li>ゴルフ場ですぐ使う 33</li> <li>ホーム画面を表示する 33</li> <li>ゴルフ場を自動で探す<br/>(ホール内の場合) 34</li> <li>ゴルフ場を自動で探す<br/>(ホール外の場合) 36</li> </ul>                                                             |
| ゴルフ場ですぐ使う 33         1. ホーム画面を表示する 33         2. ゴルフ場を自動で探す<br>(ホール内の場合) 34         3. ゴルフ場を自動で探す<br>(ホール外の場合) 36         4. 距離を確認する 38                                                       |
| ゴルフ場ですぐ使う 33         1. ホーム画面を表示する 33         2. ゴルフ場を自動で探す<br>(ホール内の場合) 34         3. ゴルフ場を自動で探す<br>(ホール外の場合) 36         4. 距離を確認する 38         5. 地点登録をする 39                                 |
| ゴルフ場ですぐ使う 33         1. ホーム画面を表示する 33         2. ゴルフ場を自動で探す<br>(ホール内の場合) 34         3. ゴルフ場を自動で探す<br>(ホール外の場合) 36         4. 距離を確認する 38         5. 地点登録をする 39         6. ボールの落下地点に<br>移動する 40 |

| <b>D</b> 20 地点登録情報にライ                                         | イとクラブも登録!                                |
|---------------------------------------------------------------|------------------------------------------|
| P.39 地点登録情報にライ(フェ)<br>に登録!登録した情報は≦                            | アウェイ、ラフ) とクラブも同時<br>2 <b>9</b> 7で確認できます。 |
| ■ 42 専用アプリと連携                                                 |                                          |
| P.42 本機とスマートフォンを Bl スマートフォンの通知を確                              | uetooth 接続することにより、<br>認できます。             |
| 専用アプリ                                                         | 設定項目一覧67                                 |
| 専用アプリ 42                                                      | その他                                      |
| 1. アプリのインストール 42                                              | 故障かな?と思ったら … 70                          |
| <ol> <li>本機とスマートフォンをペアリング<br/>(Bluetooth 接続) する 42</li> </ol> | 仕 様74                                    |
| 3. メニュー画面 44                                                  | アフターサービスについて… 75                         |
| 4. 通知メニュー 45                                                  | 保証書                                      |
| 5. リモートシャッターを使う… 48                                           |                                          |
| 6. 設定メニュー 50                                                  |                                          |
| 7. 時計設定 50                                                    |                                          |
| 8. ゴルフナビ設定 54                                                 |                                          |
| 機能を使う                                                         |                                          |

ゴルフ場の手動選択 …… 56 ホールの移動 …………… 59 プレーデータについて … 60 本機の設定を変更する … 61 1. 設定メニューを表示する … 61 2. クラブ登録する ……… 61

3. アラームの設定をする …… 62

4. 本機で通知を設定する…… 64 5. 設定を初期化する ……… 65

6. システム情報を表示する … 66

## 安全上のご注意

ご使用の前に、この「安全上のご注意」をよくお読みのうえ、 正しくお使いください。ここに記載された注意事項は、製 品を正しくお使いいただき、使用するかたへの危害や損害 を未然に防止するためのものです。安全に関する重大な内 容ですので、必ず守ってください。

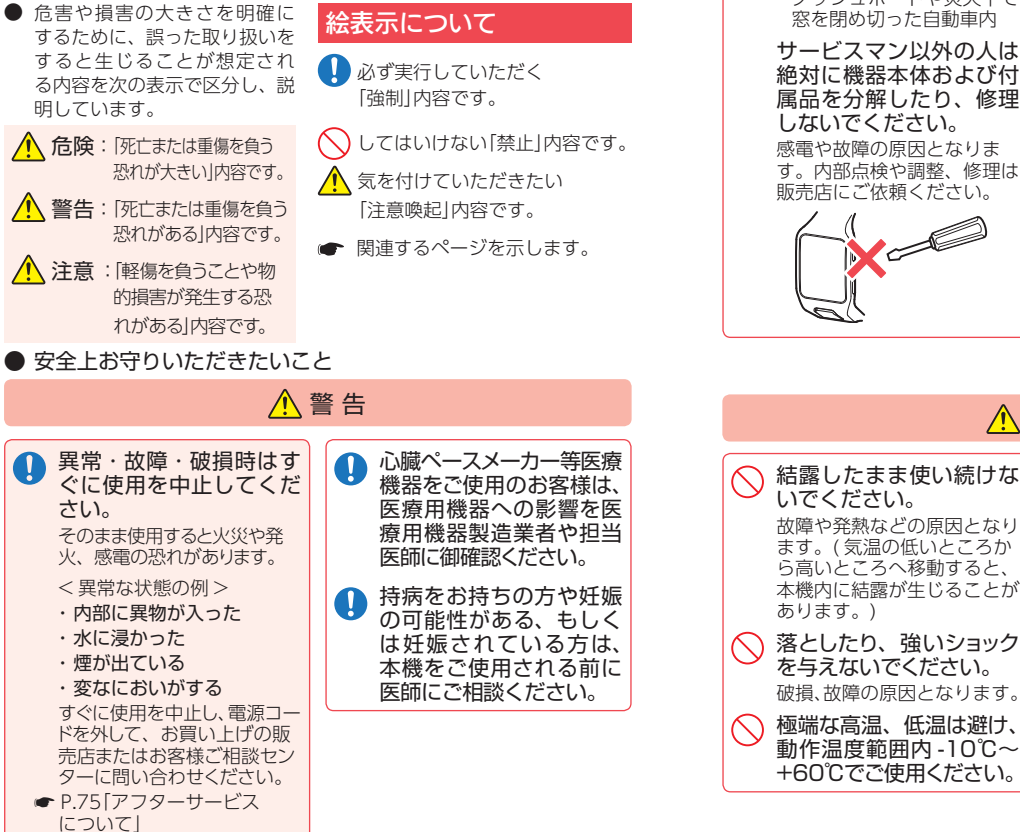

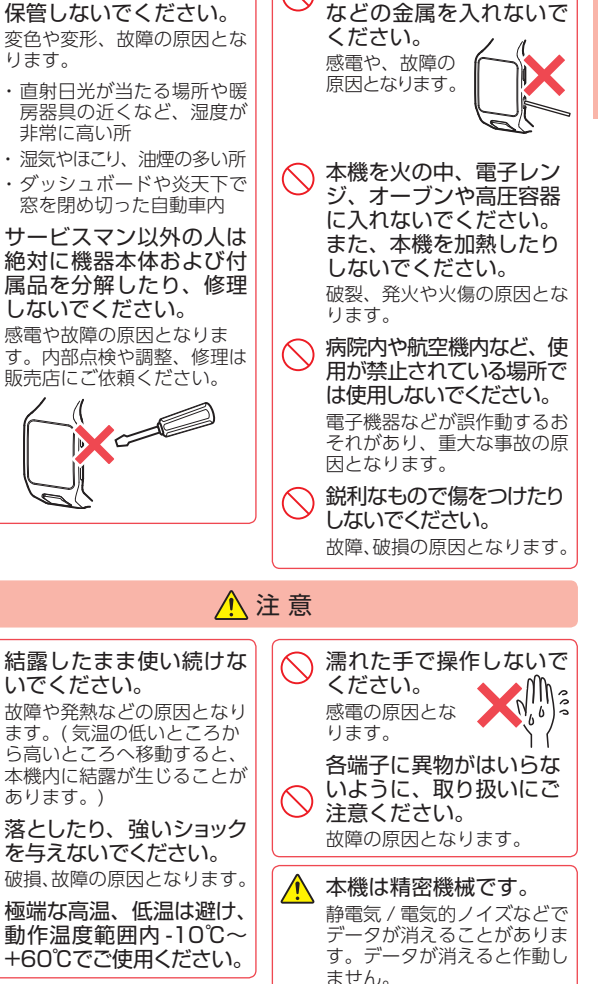

穴やすき間にピンや針金

確認とご注意

本機を次のような場所に

ります。

#### 操作時について

確認とご注意

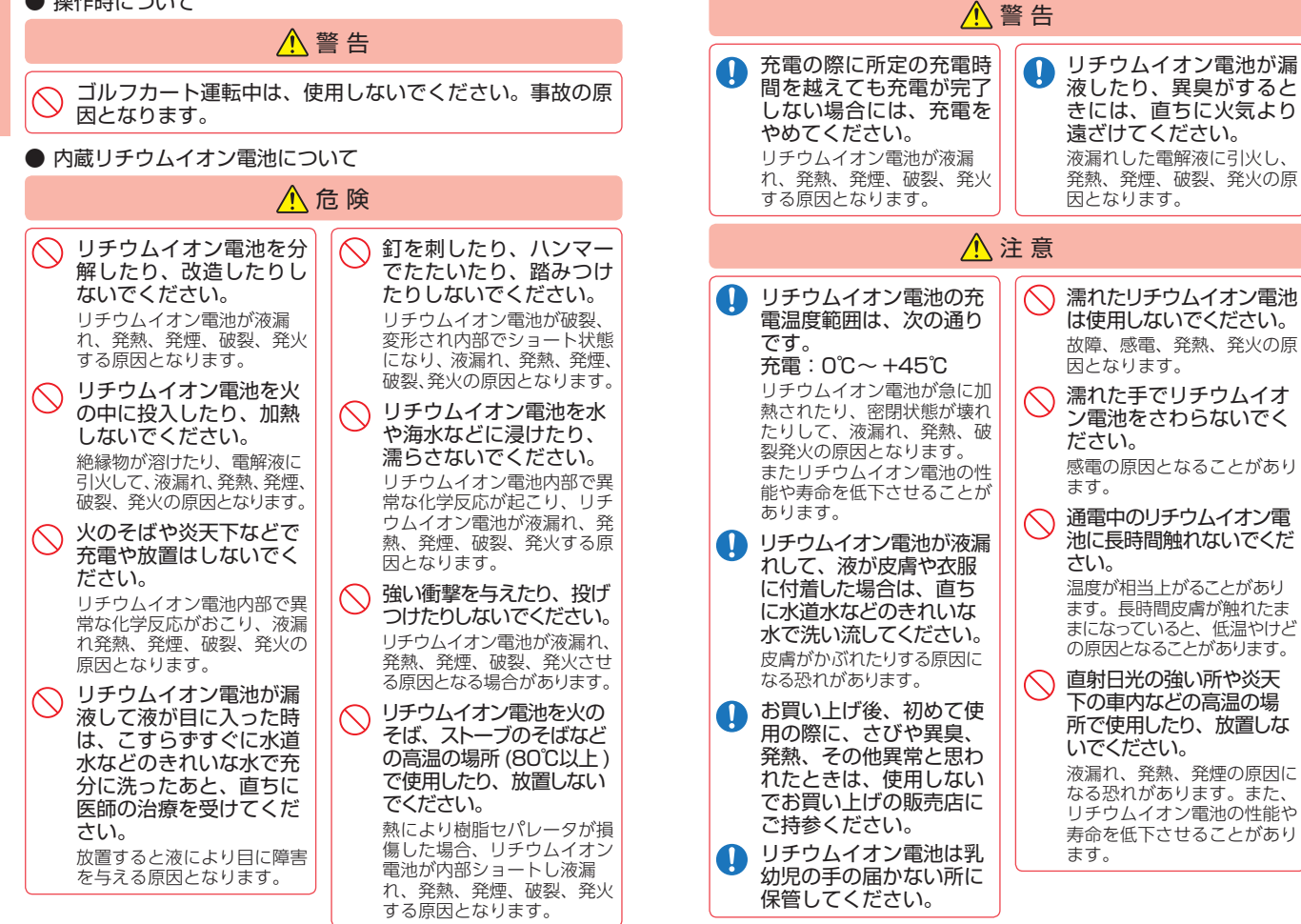

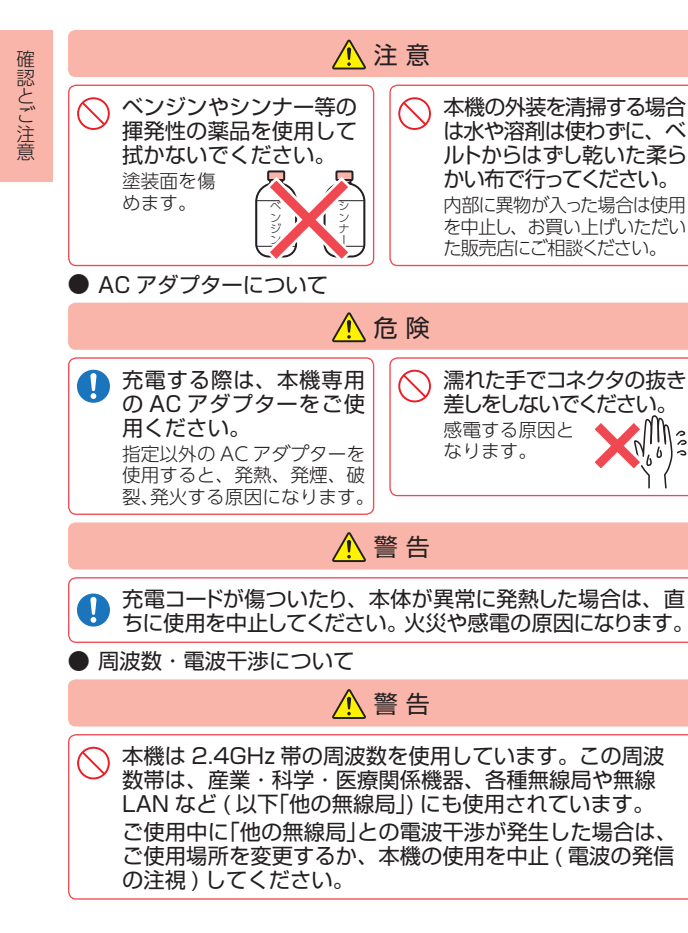

#### 使用上のご注意 ● 使用前には、必ず充電を行ってください。バッテリー残量が少 ないと、使用途中で電源 OFF になり、使用できなくなること があります。 競技での使用はできません。 自然災害や火災、その他の事故、お客様の故意または過失、製品の改 造等によって生じた損害に関して、当社は一切の責任を負いません。 ・説明書に記載の使用方法およびその他の遵守すべき事項が守られない ことで生じた損害に関し、当社は一切の責任を負いません。 ・本機の仕様および外観、アイコン、表示名、表示の内容は、実際と異なっ たり、改良のため予告なしに変更する場合があります。 ■ 表示部に関する注意 ■ 画面表示に関する注意 ・コースデータのグリーン中央や ・表示部を強く押したり、爪やボー ルペンなどの先の尖ったもので グリーンエッジのポイントは当 操作をしないでください。表示 社が独自に定めたものです。ゴ 部の故障や破損でケガの原因と ルフ場が定めているエッジ等の なります。 ・表示部を金属などで擦ったり 引っ掻いたりしないでください。 る場合があります。 表示部の故障や破損でケガの原 因となります。 ・サングラスを使用時、偏光特性 により、表示が見えなくなって しまうことがあります。あらか じめご了承ください。

 ・周囲の温度が極端に高温になる と表示部が黒くなる場合がありま す。これは液晶ディスプレイの特 性であり故障ではありません。 周 用の温度が動作温度範囲内にな ると、元の状態に戻ります。

. 6

・液晶パネルは非常に精密度 の高い技術で作られており、 99.99%以上の有効画素があり ますが、0.01%の画素欠けや常 時点灯する画素があります。あ らかじめご了承ください。

場所とは異なる場合があります。 ゴルフ場の改修や名称変更によ り、実際のコースデータと異な ・時刻は、GPS 測位により自動的 に設定され、時刻合わせの操作 は<br />
不<br />
要<br />
で<br />
す。<br />
(<br />
測<br />
位<br />
状<br />
況<br />
に<br />
より、<br /> 時刻が合わないことがあります。) ・飛距離などの表示は、GPS の電

- 波で計測しており、補正機能は ありません。GPS 測位状況に よって、実際の距離と異なる場 合がありますので、目安として お考えください。
- ・本機の計測距離表示は、ゴルフ 場コースの起伏は含まれておら ず、登録地点間の距離のみを表 示します。
- ・距離表示の単位は「ヤード」です。 [メートル] などに変更できません。

#### ■ 内蔵リチウムイオン電池に関する注意 ・リチウムイオン電池には寿命があ ります。 ・充電しても使用時間が短くなった 場合は、販売店に内蔵バッテリー (充電式リチウムイオン電池)の 交換をご依頼ください。 ・安全のため、高温時や低温時は充 電ができません。充電可能な温度 範囲は、0~+45℃になります。 不要になったリチウムイオン電池は 金属部にヤロハンテープなどの絶縁 テープを貼って、お住まいの自治体 の規則に従って正しくリサイクルし ていただくか、最寄りのリサイクル 協力店へお持ちください。 リサイクル協力店につきまして は、一般社団法人 Li-ion IBRC のホーハページ (http://www.ibrc. リチウムイオン電道はリサイクルへ net/)を参照ください。 ■ GPS 測位機能に関する注意 本機を初めてご使用になる場合は、 GPS 測位が完了するまで 20 分以 上時間がかかる場合があります。 ・GPS アンテナ部を手で覆ったり、 が受信しにくくなったり、受信でき ない場合があります。

・ 屋内 ( 自宅やクラブハウス内 ) な ど GPS の受信状況が悪い場所で は、測位できない場合があります。

#### ■保証に関する注意

10

 本製品にはお買い上げ日から1年 間の保証がついています。(ただ し、USB 接続ケーブルやAC アダ プター、microSD カードなどの付 属品ならびに、消耗品は保証の対象 となりません。)

#### ■ 取り扱いに関する注意 ご使用にならない場合は、電源 OFF にしてください。 リチウムイ オン電池が過放電状態になり、電 池寿命を縮めることになります。 ・本機が汚れたときは、柔らかい布 で拭いてください。ポリエステルな ど静電気が起きやすいもの、また ベンジンやシンナー、化学ぞうきん、 洗剤は使用しないでください。 ・本機の防水性能は、常温の真水・ 水道水のみに対応しています。 り、浸したりしないでください。

- (例:温水・入浴剤などの入った 水・海水・プールの水・温 泉・熱湯など) ・雨がかかっている最中、本機に 水滴がついているとき、手が濡 れている状態で端子カバーの開
- 閉を行わないで下さい。 万一水が本機内部に入った場合、 浸水する可能性があります。
- ・高い水圧を直接かけたり、水面 に落下させたり、長時間水中に 沈めたりしないでください。
- ・表示部に水や汗がついた場合、拭 き取って使用してください。
- ・端子カバーは防水性能を維持す る上で重要ですので、劣化、破 **指があるときは防水性能を維持** できません。

#### ■ GPS 測位機能に関する注意

- 一部の高低差情報は、地理院タ イル(標高タイル)をもとに弊 社が作成しました。
- 気圧の急激な変化により高低差 が上下する場合があります。
- ・ホールの途中で電源 ON するな ど、ティーグラウンドを通過し ていない場合、またはデータが ない場合は [----| になります。 ・高低差は全てのゴルフ場では表 示されません。

### ご注意 電波法について

本機は電波法の工事設計認証を受けた無線設備を内蔵した 商品です。安心してお使いになれますが、下記事項にご注 意ください。

- Bluetooth 接続 (スマートフォンとのペアリング) 機能は海外では使用 しないでください。
- 分解したり改造することは、電波法で禁止されています。改造して使用 した場合は、電波法により罰せられることがあります。 技術基準適合証明ラベル確認方法 ● P.12

#### ■ 電波 干渉 について

本機の使用周波数帯(2.4GHz)で は、電子レンジなどの産業・科学・ 医療用機器のほか、工場の製造ラ インなどで使用されている移動体 識別用の構内無線局 (免許を要す る無線局)、および特定小電力無 線局(免許を要しない無線局)、お よびアマチュア無線局 (免許を要す る無線局)が運用されています。 本機は、電波法に基づく小電力デー タ诵信システム無線局設備として 技術基準適合を受けています (受 けた部品を使用しています)。した がって本機を使用するときに無線 局の免許は必要ありません。 日本国内のみで使用してくださ い。日本国内以外で使用すると各 国の電波法に抵触する可能性があ ります。

- ・本機を使用する前に、近くで移 動体識別用の構内無線局及び特 定小電力無線局並びにアマチュ ア無線局が運用されていないこ とを確認してください。
- ・万一、本機から移動体識別用の 構内無線局に対して有害な電波 干渉の事例が発生した場合には、 速やかに周波数を変更するか、 または電波の発射を停止した上、 お客様ご相談センターに御連絡 いただき、混信回避の処置など についてご相談ください。
- その他、本機から移動体識別 用の特定小電力無線局、ある いはアマチュア無線局に対して 有害な電波干渉の事例が発生 した場合など何かお困りのこと が起きた時は、お客様ご相談セ ンターへお問い合わせください。 ( **•** P.75)

| 2.4 FI | H 3                             |
|--------|---------------------------------|
| ・この表示  | は 2.4Ghz 帯を使用している製品であることを意味します。 |
| 2.4    | :2.4GHz 帯を使用する無線機器です。           |
| FH     | :変調方式が FH-SS であることを示します。        |
| 3      | :電波干渉距離は 30m です。                |
|        | :全帯域を使用し、移動体識別装置の帯域を回避可能です。     |

13

[技術基準適合ラベル]を確認する

12:3

Ver. 1. 👦

Ver.0.03

システム情報表

ファームウェア

ブートローダー

/ステム情報

XXX-XXXX<del>X</del>

GOLF NAVI

忍証情報

製品名

確認は…

します。

表示部を上下にフリックし、

技術基準適合ラベルを確認

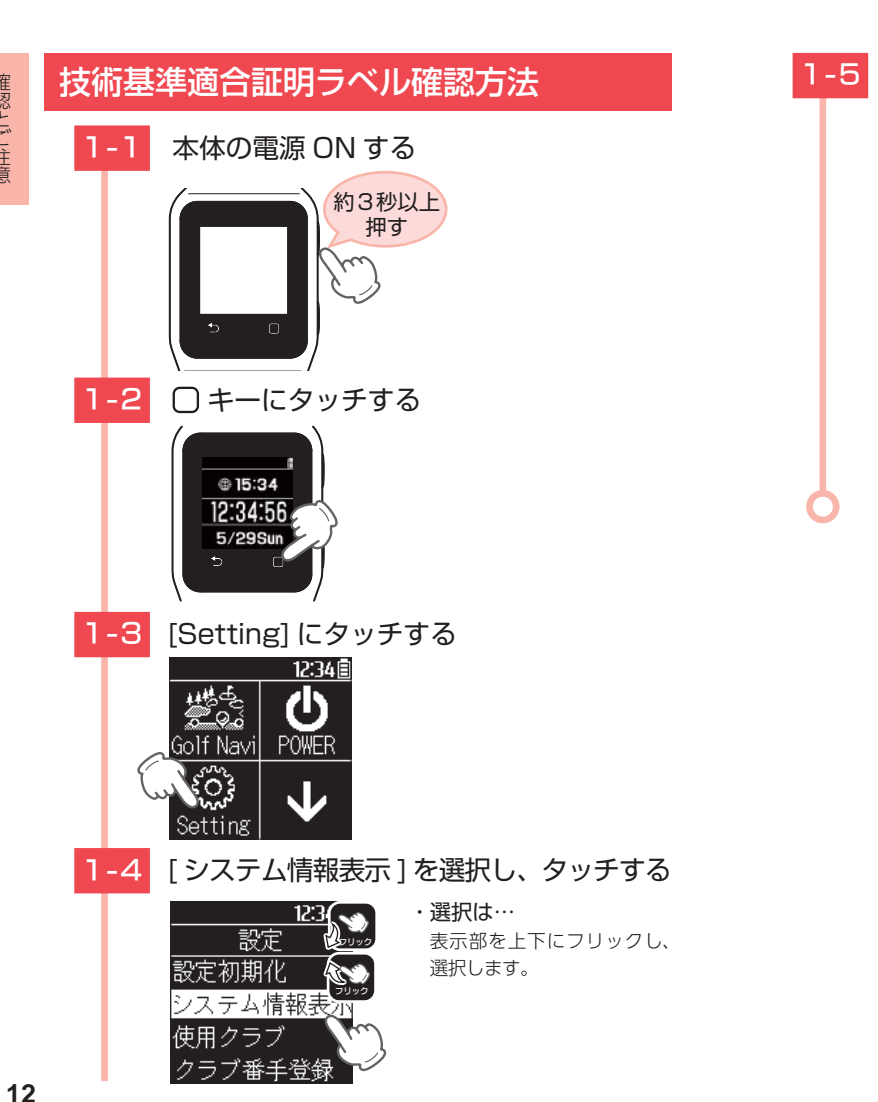

確認とご注意

## 各部の名称と働き

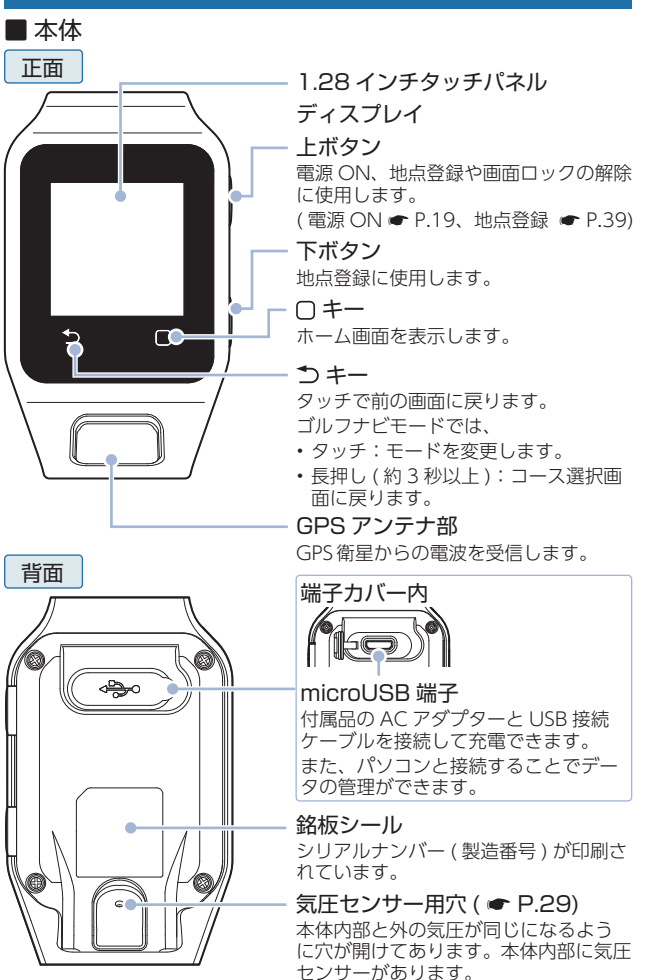

### 1. 装着方法

装着時は留め具の穴位置を適宜調整して下さい。

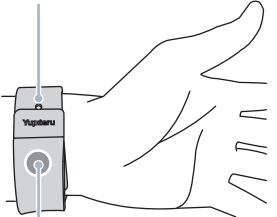

ロゴの下付近を押すと装着しやすくなります。

### 2. 付属品

ご使用前に付属品をお確かめください。

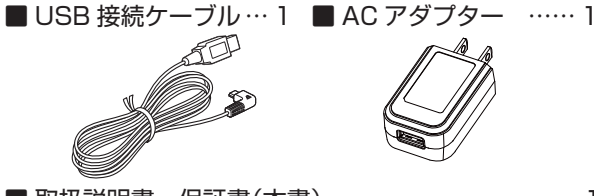

■ 取扱説明書・保証書(本書) …………………

3. 付属品の追加購入について

- ・付属品や別売品などを追加購入される際は、機種名とともに 「XX(機種名)用○○(必要な部品)」で、製品購入店やお 近くの弊社取扱店にご注文ください。
- ・弊社のホームページでご購入いただけるものもございます。 詳しくは、下記ホームページをご確認ください。

#### Yupiteru スペアパーツ ダイレクト https://spareparts.yupiteru.co.jp/

基礎知識

## 充電について

### 1. リチウムイオン電池を充電する

付属品の AC アダプターと USB 接続ケーブルを使用して充電を行います。

(充電可能温度範囲:0~+45℃ 過充電防止回路付)

## -1 本体背面の端子カバーを開く

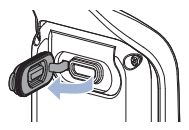

1-2 USB 接続ケーブルのコネクタを本機の microUSB 端子に正しい向きで差し込む

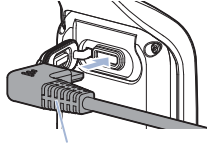

コネクタ

\*\* USB 接続ケーブルのコネクタは正しい向きで接続してく ださい。

誤った向きに接続すると故障や破損の原因になります。 うまく接続できないときは、接続部分を十分に確認してか ら接続してください。

1-3 AC アダプターを AC100V コンセントに 差し込む

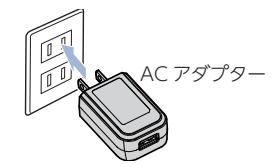

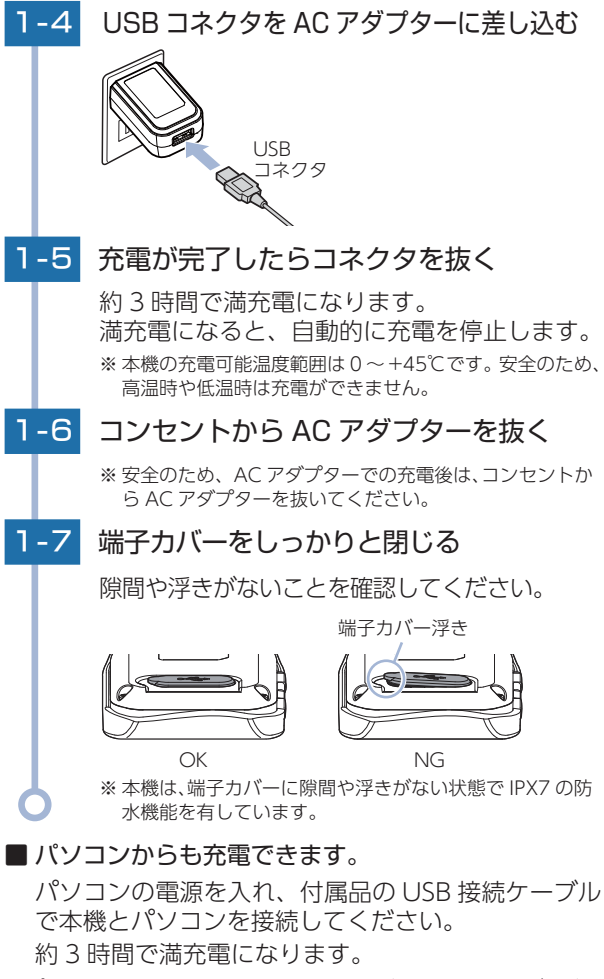

※ パソコン本体の USB 端子に直接接続してください。USB のハブなどを 経由して接続すると、容量不足で充電できないことがあります。

基礎知識

### 2. バッテリー残量表示について

### ■ 内蔵リチウムイオン電池の状態

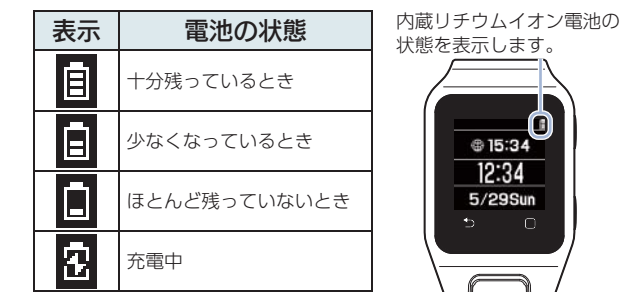

### ■ 使用時間の目安

・ゴルフナビモードで使用時

満充電(約3時間の充電)で約10時間(初期値の場合)

・時計モードで使用時

満充電(約3時間の充電)で約140日(初期値の場合) ※電池残量が低下すると、「警告残りわずかです充電して下さい」と表示し、操作ができなくなり、10分経過すると電源 OFF します。

※ 充電しても使用時間が短くなった場合は、販売店に内蔵リチウムイオ ン電池の交換をご依頼ください。

### ■ 電源 OFF 時に充電を行うと…

・表示部に右のアイコンが表示されます。

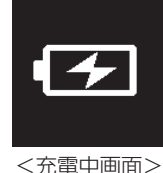

15:34

12:34

5/29Sun

<デジタル時計表示>

#### ■ 満充電になると…

・自動的に電源 ON し、デジタル時計表 示になります。

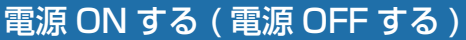

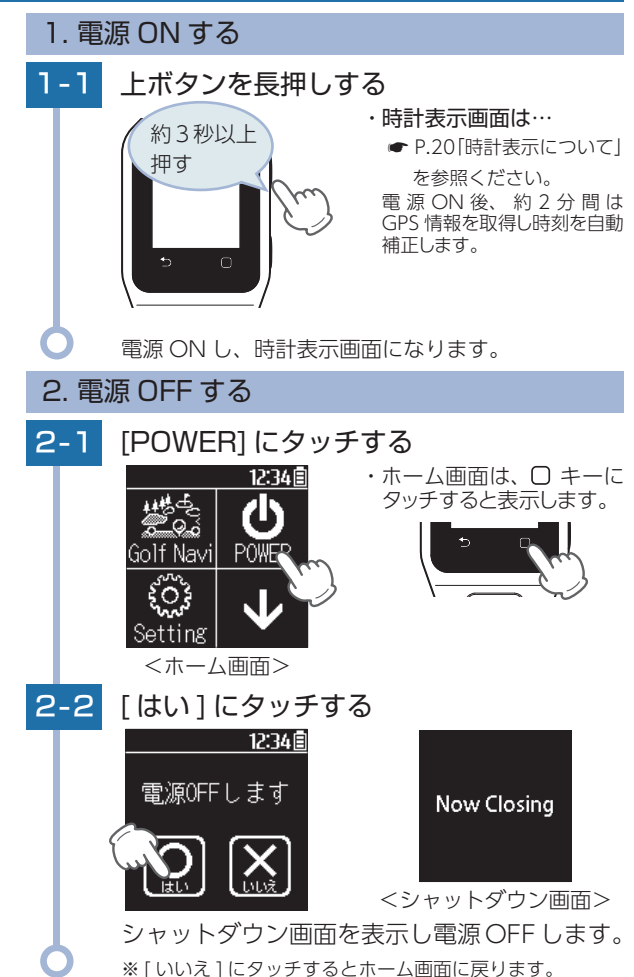

基礎知

## 時計表示について

ゴルフナビを使用していない時に、時計やストップ ウォッチとして使用できます。

時計表示時に 👈 キーにタッチすると、表示を切り 替えることができます。

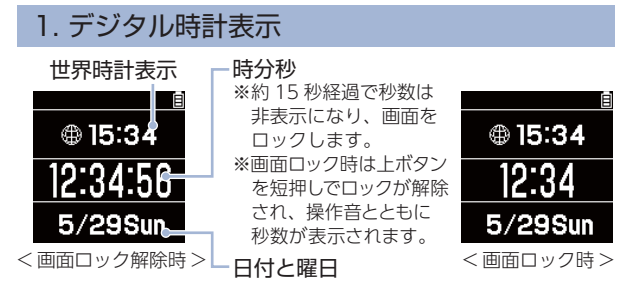

※本機の時刻は、GPS 情報の取得により自動補正します。

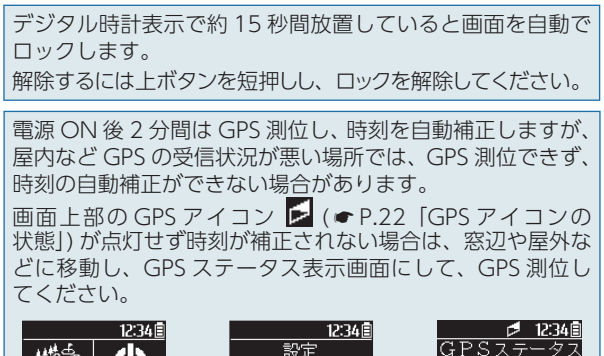

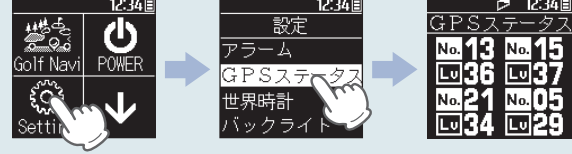

世界時計表示は現在地以外の時間を表示します。標準世界時 (UTC)の+-で設定します。(● P.68[世界時計]) ※時間表示は24時間表示です。変更はできません。

### 2. アナログ時計

デジタル時計を表示中に **う**キーにタッチするとアナログ時計に切り替えることができます。

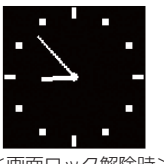

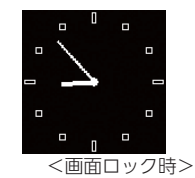

<画面ロック解除時>

アナログ時計表示で約15秒間放置していると画面が自動で ロックします。 解除するには上ボタンを短押しし、ロックを解除してください。

### 3. ストップウォッチ

アナログ時計を表示中に **う**キーにタッチするとストップウォッチ に切り替えることができます。

リセット

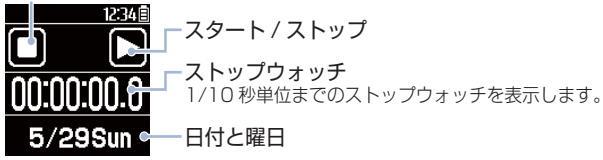

基礎知識

## アイコン表示

画面上部に表示されるアイコンについて説明します。

F

# ₫₽.12:34€-6

|   | アイコン         | 内容           | 表示の意味                                                                                                    |
|---|--------------|--------------|----------------------------------------------------------------------------------------------------|
| 1 | FR           | ライの種類        | <ul> <li>■:フェアウェイ</li> <li>■:ラフ</li> <li>地点登録時に、ライの種類に</li> <li>合わせて各ボタンを押します。</li> <li>(一 P.39)</li> </ul> |
| 2 | Ħ            | アラーム表示       | アラームが設定されて<br>いる時に表示します。<br>( ☞ P.62)                                                                       |
| 3 |              | GPS 測位情報     | GPS 測位時に表示します。<br>( 	 P.34)                                                                                 |
| 4 | • <b>5</b> • | Bluetooth 接続 | Bluetooth 接続時に表示し<br>ます。( 🖝 P.42)                                                                           |
| 5 | 12:34        | 時間           | GPS で測位した時刻を表示<br>します。<br>※時刻表示は24時間表示です。<br>※時刻は、日本時間を表示しま<br>す。海外の時間に合わせる<br>ことはできません。                    |
| 6 | 880          | 電池残量         | 内蔵リチウムイオン電池の<br>残量を 3 段階で表示します。                                                                             |

### ■ GPS アイコンの状態

|    | ▶ アイコン<br>の状態 | GPS 測位の状態       |  |
|----|---------------|-----------------|--|
|    | 点滅表示          | GPS 衛星を探しています。  |  |
|    | 点灯表示          | GPS を測位しています。   |  |
| 22 | 表示なし          | GPS 機能が働いていません。 |  |

## ホーム画面

**越 社** 

C

## □ キーにタッチすると、ホーム画面が表示されます。

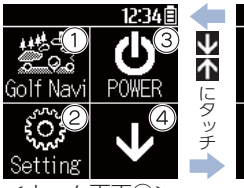

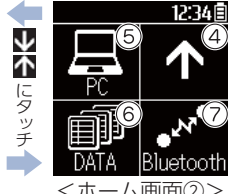

<ホーム画面①>

<ホーム画面②>

|    | 饭用           | 例 女                                                                                                    |
|----|--------------|----------------------------------------------------------------------------------------------------|
| D  | Golf Navi    | ゴルフ場の検索(自動・手動)、飛距離の確<br>認、地点登録、現在地からグリーン中央とグ<br>リーンエッジまでの距離を表示し、池やバン<br>カー(ハザード)までの距離を表示できます。<br>( ← P.32) |
| 2) | Setting      | システム情報の確認や各種設定ができます。<br>( ☞ P.61)                                                                          |
| 3) | POWER        | 本機を電源 OFF します。( 🖝 P.19)                                                                                    |
| Ð  | $\leftarrow$ | ページを移動します。                                                                                                 |
| 5) | PC           | パソコン接続が可能なモードにします。パソコン<br>に接続することでデータの管理などが可能です。                                                           |
| 3) |              | 本機内のプレーデータを削除します。<br>( ☞ P.60)                                                                             |
| D  | Bluetooth    | Bluetooth の ON/OFF の切替を行います。<br>( 	✔ P.42)                                                                 |

23

## ゴルフナビ画面について

### 1. グリーンモード

グリーン中央とグリーン手前エッジの距離を表示します。 また、地点登録した場所から現在地までの距離を「飛距 離」、現在地とグリーンの高さの違いを「高低差」として 表示します。( ☞ P.29「高低差表示について」)

ホールナンバー パー数 12:34 🗎 打数 現在地から グリーン中央 までの距離表示 現在地から グリーン手前エッジ までの距離表示 左グリーン 右グリーン 表示部にタッチすること で下段の表示を切り替え ます。 飛距離表示 高低差表示

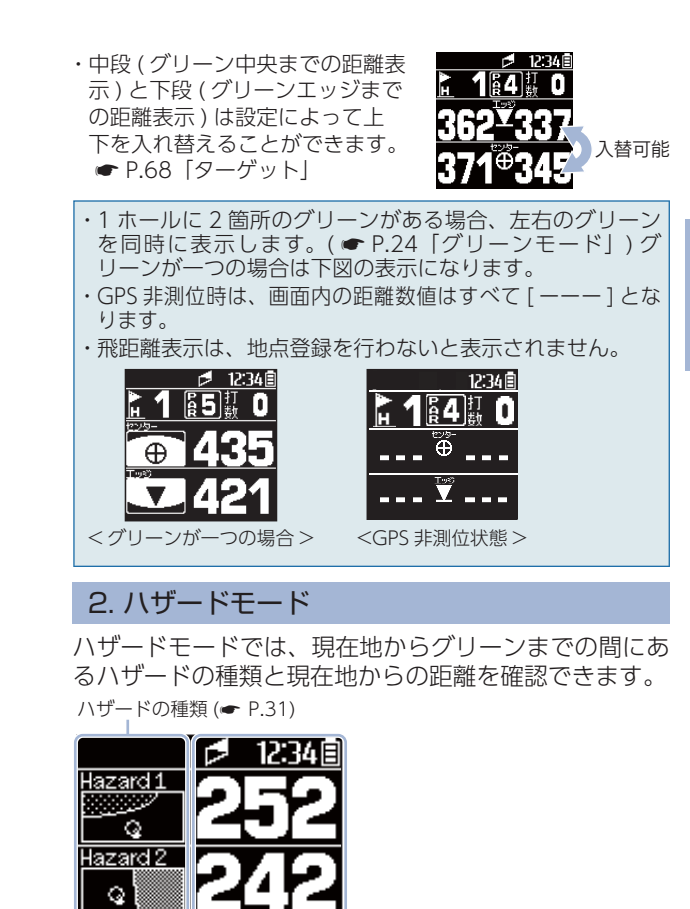

現在地からハザードまでの距離表示 ※ハザードモードでは飛距離を 表示しません。

表示部を上下にフリックすることで、表示されるハザー ドが切り替わります。

Hazard 3

基礎知道

識

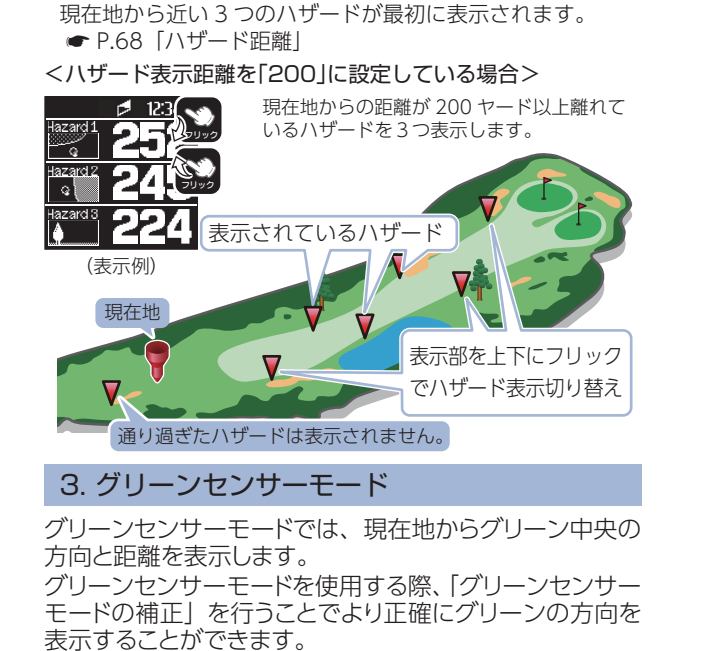

「ハザード表示距離」で設定した距離より遠い場所にあり、

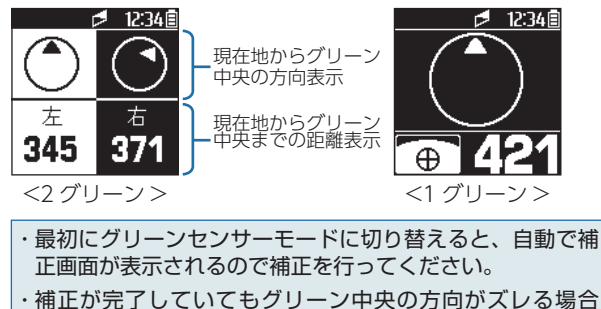

は、手動で補正を行ってください。( @ P.26)

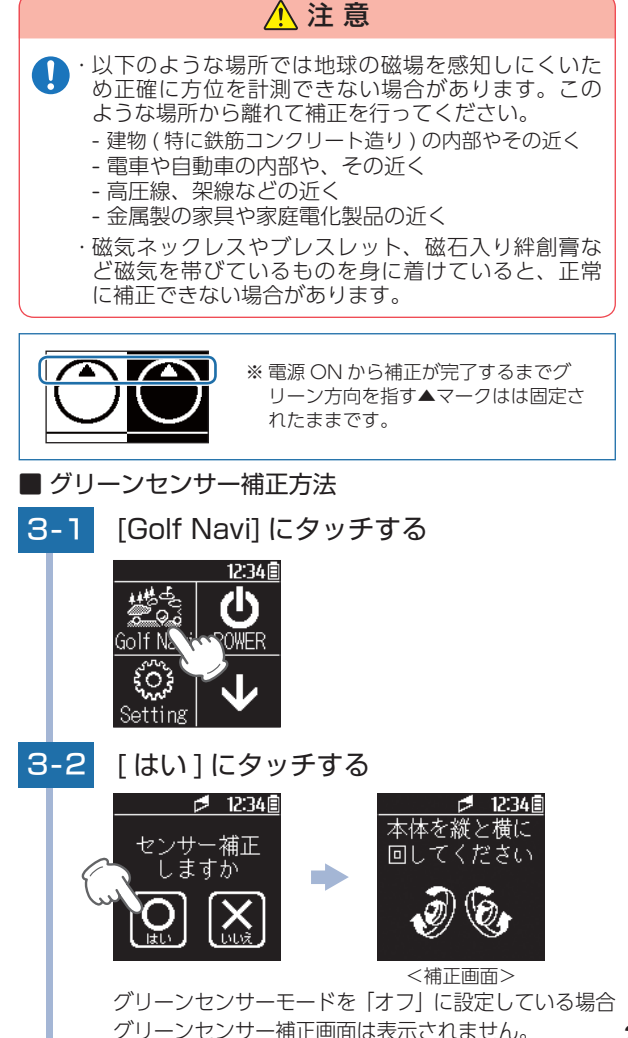

基礎知識

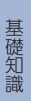

3-3 腕から本機をはずし、本機を縦と横に回 転させる

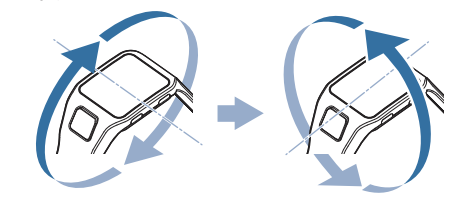

※補正に失敗したり、10秒以内に補正できないときは、「リト ライしてください」と1秒間表示され、補正画面に戻ります。

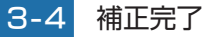

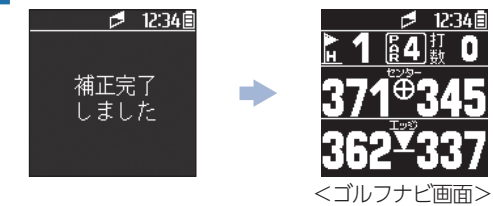

補正が完了すると「補正完了しました」と表示され本機 が振動します。

■ 画面にタッチした場合(手動での補正)

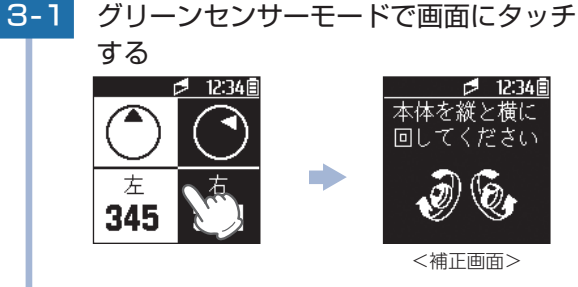

3-2 ● P.28 手順「3-2 ~ 3-3」と同様の 手順を行う

#### ■補正画面で戻るボタンを押した場合…

補正画面で う キーにタッチするとグリーンモード ( ← P.24) になります。補正が完了していないとコンパスは固定されたままです。

高低差表示について

現在地からグリーン中央までの高低差を表示します。 気圧センサーで計測するので、誤差も少なく正確な距 離を確認でき、戦略を立てるのに役立ちます。

高低差表示は全てのゴルフ場では表示されません。

※ グリーンから 30 ヤード以内に入ると高低差情報は「」」(空白)になります。次のホールのティーグラウンドに移動すれば、再表示されます。

※ホールの途中で電源 ON するなどティーグラウンドを通過していない場合、またはデータがないホールでは [ーー]を表示します。

※気圧の急激な変化により、高低差が上下する場合があります。

※一部高低差情報は、地理院タイル(標高タイル)をもとに弊社が作成しました。

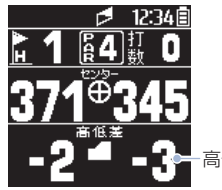

高低差情報

高低差情報を表示するには ● P.38 を参照ください。

## タッチパネルについて

本機の表示部はタッチパネルになっており、指で触れて操作します。

#### ■タッチ

画面に指で軽く触れてから離します。

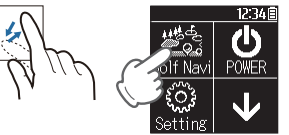

※本書では、短押しの操作を図のように表しています。 (例:ホーム画面の [Golf Navi]にタッチする。)

#### ■長押し

画面に指で触れ、5秒間以上押し続けます。

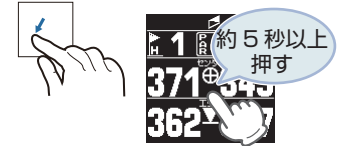

※ 本書では、長押しの操作を図のように表しています。 (例:ゴルフナビ画面の表示部を長押しする。)

### ■フリック

画面に触れた指を、すばやく払うように動かします。

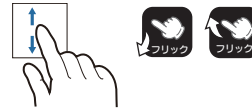

※本書では、フリックで操作できる箇所に図のマークをつけています。

## オリジナルサービスについて

### 1. ゴルフ場データの更新

当社ホームページにてゴルフ場の情報をご案内するとともに、 最新のゴルフ場データと新規に追加されたゴルフ場のデータを 公開しております。弊社ホームページをご覧いただき、常に最 新のゴルフ場データに更新の上、本製品をご活用ください。 なお、データの更新方法につきましては、パソコンと接続する ことで、コースデータを更新することができます。ホームペー ジの案内に従い更新をおこなってください。

本製品で使用するゴルフ場のコースデータは、弊社独自のコー スデータです。

(株)パー七十二プラザ提供のコースデータではありません。

㈱パー七十二プラザ提供の [SCO ログ] には対応しておりませんので、ご了承ください。

コースデータの更新は、弊社 HP より無料で行えます。

#### < ATLASCLUB >

https://www.yupiteru.co.jp

ゴルフ場データを更新するには、「MY YUPITERU」に会員登録(無料)する必要があります。

電話でのお問い合わせは下記のフリーコールにお願いします。 受付時間 9:00~17:00 月曜日~金曜日 (祝祭日、年末年始等、当社指定期間を除く)

ゴルフ場データ更新に 関するお問い合わせ 0120-958-955

2. データの管理

#### 保存したプレーデータについて

本機内メモリーに保存したプレーデータを、パソコンに取り込みます。 取り込んだデータ(csv形式)を こ登録して管理することができます。

・ SCOT のご利用方法などの詳細は、「ATLASCLUB」のホームページをご覧ください。

https://atlas.yupiteru.co.jp/

※ データ管理をする場合は「MY YUPITERU」に会員登録(無料)する必要があります。

## ハザード表示一覧

| アイコン       | 名 称       | アイコン     | 名 称       |
|------------|-----------|----------|-----------|
|            | 谷・手前      | <u> </u> | 右・ガードバンカー |
|            | 谷・越え      | Q        | 左池・クリーク   |
| <b>\</b>   | 左木・林      | Q        | 右池・クリーク   |
| <b>A</b>   | 中木・林      | <br>Q    | 池・クリーク手前  |
| <b>A</b>   | 右木・林      |          | 池・クリーク越え  |
| <i>.</i> 🖇 | 林手前       | <u></u>  | 左・バンカー手前  |
| <b>()</b>  | 林越え       |          | 左・バンカー越え  |
| <u> </u>   | 左・ドッグレッグ  | je       | 中・バンカー手前  |
| <u></u>    | 右・ドッグレッグ  | Å        | 中・バンカー越え  |
| )<br>Q     | 左・ガードバンカー | 9        | 右・バンカー手前  |
|            | 中・ガードバンカー | 2        | 右・バンカー越え  |

## ゴルフ場ですぐ使う

ご購入後、初期値のまま使う場合、下記の手順に沿っ て操作を行います。

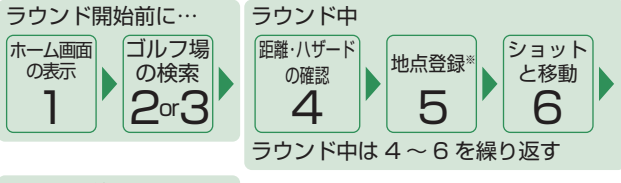

## ラウンド終了したら…

時計表示 にする

※ 飛距離の確認をしない場合やプレーした軌 跡を残さない場合は、地点登録をする必要 はありません。

1. ホーム画面を表示する

1 - 1 □ キーにタッチする

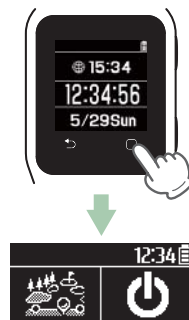

0. Golf Navi

٤O

Setting <ホーム画面>

POWER

ホーム画面を表示します。

※時計表示画面は、約15秒放 置すると自動的にロックし キー操作ができなくなります。 ( ● P.20) 解除するには上ボ タンを短押しし、ロックを解除し てください。

すぐ使う

### 2. ゴルフ場を自動で探す(ホール内の場合)

ホール上にいる場合、GPS により現在地のホールを自動で検索します。

- ※ GPS を測位できない場合は、現在地周辺のゴルフ場を自動で探すこと はできません。
- ※違うゴルフ場が表示される場合や、GPSの測位状況が悪く自動で検 索できない場合は、 ◆ P.56 「エリアを指定してコースを選択する」 で手動検索を行ってください。
- 2-1 [Golf Navi] にタッチする

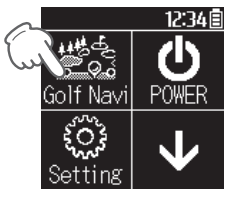

### 2-2 グリーンセンサー補正をする

グリーンセンサー補正方法は ☞ P.27 「グリーンセンサー補正方法」を参照ください。

2-3 ゴルフ場検索画面になる

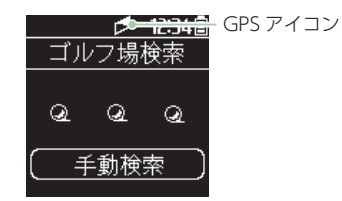

#### ・手動検索

♥ P.56「エリアを指定してコースを選択する」を参照ください。 ※時計表示画面では、GPS 機能が働きません。  ・GPS 測位について…
 本機を初めてご使用になる場合は、GPS 測位が完了するまで 20 分以 上時間がかかる場合があります。
 ※ 屋内で GPS を測位させる場合、窓辺など GPS を測位しやすい場 所で行ってください。

### 2-4 現在地のホールを表示する 2-4 現在地のホールを表示する ※現在地とホールが違う場合 はいいえにタッチも、コー

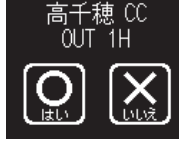

は「いいえ」にタッチし、コー ス選択画面に戻り再度コー スを選択してください。 ● P.59 「ホールを手動変更 する」を参照ください。

「はい」にタッチするとゴルフナビ画面を表示します。

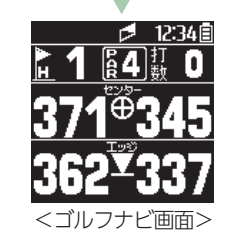

ゴルフナビ画面の詳細は
 P.24「グリーンモード」
 P.25「ハザードモード」

 ♥ P.26「グリーンセンサー モード」を参照ください。

すぐ使う

すぐ使う

### 3. ゴルフ場を自動で探す (ホール外の場合)

クラブハウス周辺などホール上にいない場合、GPS により現在地周辺のゴルフ場を自動で検索します。

- ※ GPS を測位できない場合は、現在地周辺のゴルフ場を自動で探すこと はできません。
- ※違うゴルフ場が表示される場合や、GPSの測位状況が悪く自動で検 索できない場合は、 ← P.56 「エリアを指定してコースを選択する」 で手動検索を行ってください。
- 3-1 [Golf Navi] にタッチする

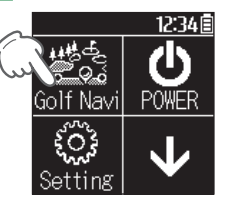

・GPS 測位について 屋内など GPS の測位状況が悪 い場所では、測位することが できず、自動で探すことがで きない場合があります。 非測位の場合、画面上部に (GPS アイコン)が点滅します。 また、内立にゴルフ場がないます

合[コースがありません]と表示 され、下の画面を表示します。

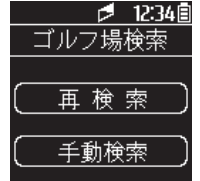

### 3-2 グリーンセンサー補正をする

グリーンセンサー補正方法は ☞ P.27 [グリーンセンサー補正方法]を参照ください。

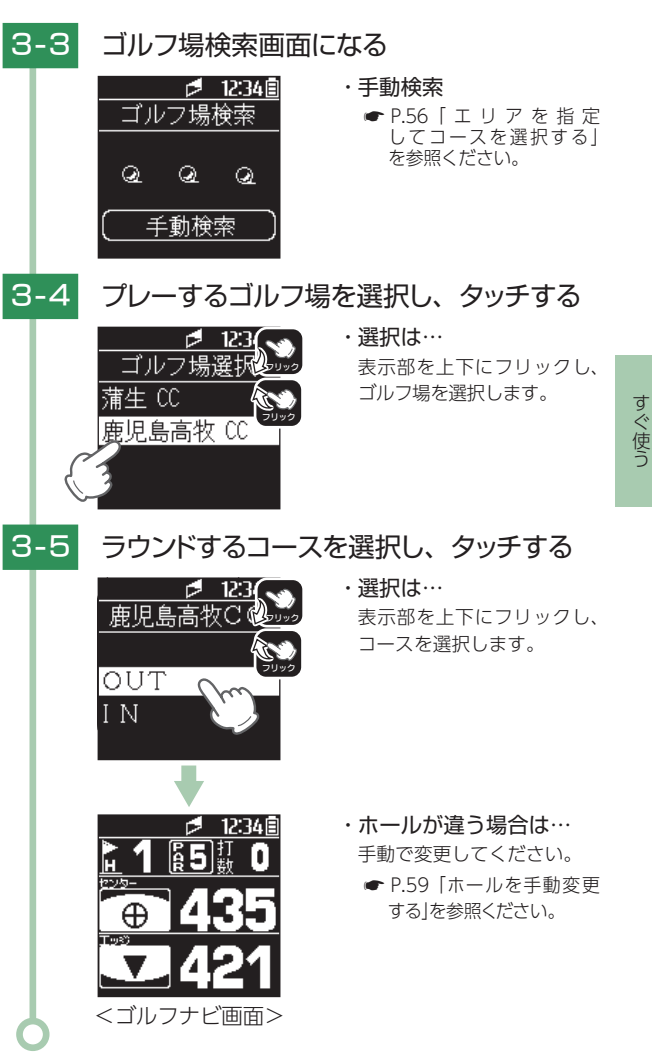

### 4. 距離を確認する

グリーン中央、グリーン手前エッジまでの距離やハザー ドの種類や距離とグリーンの方向を確認します。

・表示数値の単位は「ヤード」です。「メートル」に変更できません。

4-1

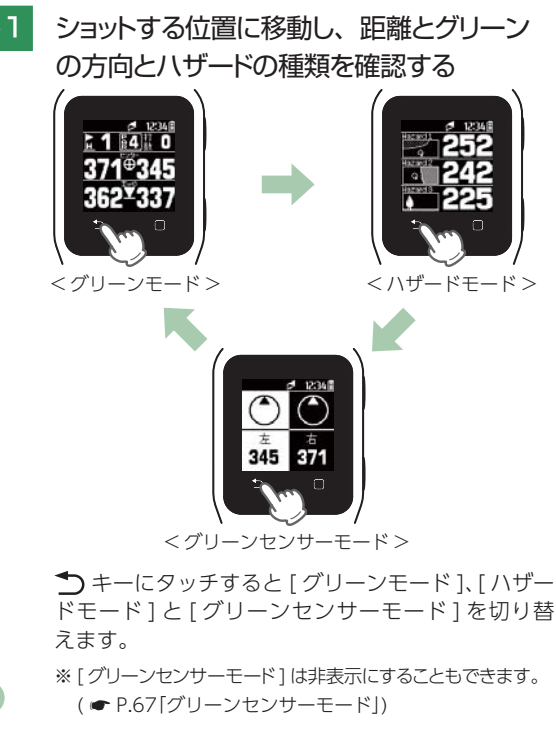

#### 5. 地点登録をする

ショットする地点を登録し、ボールの落下地点へ移動する と、飛距離を確認することができます。 ショットするたびに地点登録を行うことで、プレーした軌 跡を残すことができます。(● P.31「データの管理」) また、地点登録データとともにライの種類(フェアウェ イ・ラフの二種類)や、事前に登録していたクラブの種 類を地点登録データとともに記録することができます。 ライの種類、クラブの種類を登録することにより SC ♪ トでフェアウェイキープ率などを自動で計算す ることができ、プレーの向上に役立ちます。 ※ 地点登録方法は、各モード共通です。 ※本機に保存できるプレーデータは約15日分です。 ※飛距離の確認やプレーした軌跡を残さない場合は、地点登録をする必 要がありません。 ※ 選択できるクラブの種類は変更できます。( P.61) ※ クラブの種類を登録しない設定に変更もできます。( P.67) ショットする位置で、上ボタン (ラフ) または 5-1 下ボタン(フェアウェイ)を短押しする ・上ボタン:ラフで地点登 録します。 1 1 64 1 0 ・下ボタン:フェアウェイ 371#345 で地点登録し 362¥337 ます。 クラブ番手登録の画面を表示し、ライの種類を点灯 します。 ※ ステータスバーに 限 (ラフ)、 F (フェアウェイ) アイ コンが点灯します。 ・クラブ番手登録をしない設定にしている場合、各ボタンを 短押しすると地点登録が完了します。 ※ クラブ番手登録をオフにすると、地点登録時にライの種類も登録 しません。

すぐ使う

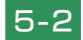

### 使用したクラブにタッチする

タッチすると白黒反転します。

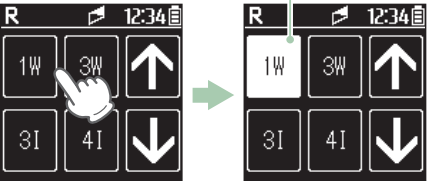

約4秒後ゴルフナビ画面に戻り、地点登録が 完了します。

- ※使用したクラブにタッチし、 → キーにタッチするとすぐ に地点登録が完了します。
- ※間違ったライやクラブを選択しても、地点登録の完了前(4 秒以内)なら何度でも再選択ができます。
- ※ 地点登録できた場合は、グリーンモードの「打数」が増加します。 P.24「グリーンモード」
- ※ GPS 非測位時は地点登録できません。登録できない場合 はグリーンモードの打数が増加しません。 P.24[グ リーンモード]
- ※ クラブの種類とライの種類の記録データは **500** でのみ確認できます。 P.31 「データの管理」

### 6. ボールの落下地点に移動する

地点登録した場所から現在地までの距離を「飛距離」としてリアルタイムに表示します。

ショットする

6-1

### 6-2 ボールの落下地点に移動する

飛距離確認方法は、 ☞ P.24「グリーンモード」を参照ください。

- ※ 手順5の地点登録を行うと、2 打目以降はショット前 (手順 5)に前ショットの飛距離も確認できます。
- ショットするごとに手順4~6を繰り返します。

### 7. ラウンドが終了したら…

時計表示画面にするか電源 OFF してください。 電源 OFF する方法は、 ← P.19 を参照ください。

■ 時計表示画面にする方法

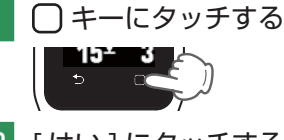

7-2 [はい]にタッチする

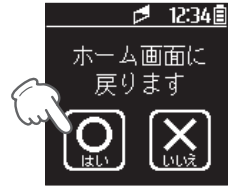

- ホーム画面に戻ります。
- 7-3 つ キーにタッチする
   「「「」」
   ア-4 [はい]にタッチする

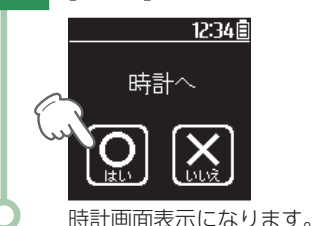

すぐ使う

## 専用アプリ

専用アプリ「YG-Watch」を使用すると、スマートフォンと本機を Bluetooth 接続することができます。スマートフォンを使うことで設定変更(● P.54)やリモートシャッター (● P.48) などを行うことができます。

※本機能は海外では使用しないでください。

以下の性能を満たしたスマートフォンやタブレットなど でインストールができます。

・iOS 8.4 以上

・Android 4.4 以上 (Google Play 対応)

### 1. アプリのインストール

[YG-Watch] をスマートフォンにインス トールします。

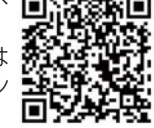

iPhone は「App Store」、Android は 「Google Play」から「YG-Watch」をイン ストールします。

対応機種などは弊社ホームページをご覧ください。 http://www.yupiteru.co.jp/

### 2. 本機とスマートフォンをペアリング (Bluetooth 接続)する

- 2-1 お使いのスマートフォンの Bluetooth を ONする
  - ・Bluetooth を ON にする方法はスマートフォンの取 扱説明書を参照ください。

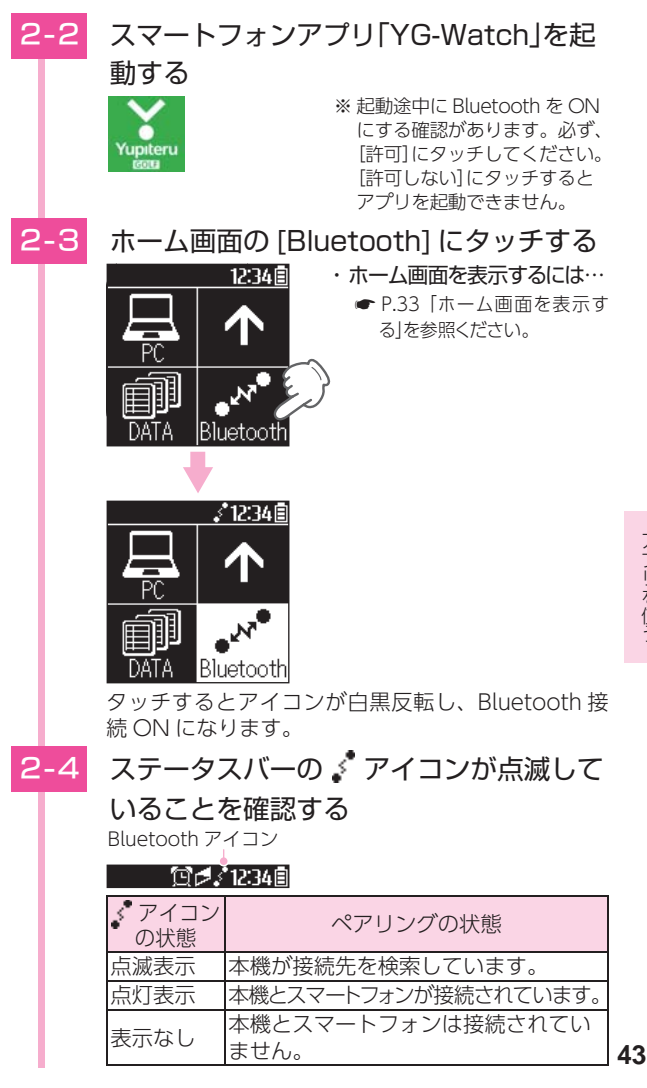

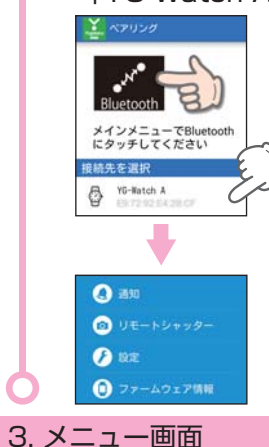

2-5

「YG-Watch A」にタッチする
Bluetooth 接続が完了すると、アプリの画面が切り替わり、メニュー画面が表示されます。
※接続先 IYG-Watch A」にタッチしても画面が切り替わらない場合、本機の ◆アイコンが点滅表示してるか

スマートフォンに表示されている接続先

- イコンが点滅表示してるた 確認してください。
- ※ 接続先の検索が終了した 場合 ● P.42「本機とス マートフォンをペアリング (Bluetooth 接続) する」を 再度行ってください。

通知
 リモートシャッター
 ノチートシャッター
 シ設定
 ファームウェア情報

|   | 機能            | 概要                                          |
|---|---------------|---------------------------------------------|
| 1 | 通知            | スマートフォンへの着信やメール受信など<br>を本機へ通知します。( ☞ P.45)  |
| 2 | リモート<br>シャッター | 本機の操作でスマートフォンのカメラ撮影<br>を行います。( ☞ P.48)      |
| 3 | 設定            | 時計設定 ( ← P.50) とゴルフナビ設定<br>( ← P.54) を行います。 |
| 4 | ファーム<br>ウェア情報 | 現在のソフトバージョンとゴルフ場データ<br>の日付を表示します。           |

4. 通知メニュー

スマートフォンへの電話着信やメール受信などを、本機の表示 や振動、電子音などで通知します。

通知は、本機からも設定できます。( ☞ P.64「本機で通知 を設定する」)

#### ■ 通知項目一覧

#### ★は初期値です。

アプリを使う

| 項目                     | 通知時の<br>アイコン | 内容                                                           | 設定                                        |
|------------------------|--------------|--------------------------------------------------------------|-------------------------------------------|
| 電話着信                   | Ż            | スマートフォンに「電話着<br>信」があった場合、本機に<br>通知します。                       |                                           |
| 不在着信                   | <b>X</b>     | スマートフォンに「不在着<br>信」があった場合、本機に<br>通知します。                       |                                           |
| Facebook * 1           | f            | スマートフォンのアプリ<br>[Facebook]に連動し、<br>新着情報などがあった場<br>合、本機に通知します。 |                                           |
| Twitter * 1            |              | スマートフォンのアプリ<br>「Twitter」に連動し、新<br>着情報などがあった場合、<br>本機に通知します。  |                                           |
| LINE <sup>*1</sup>     | LINE         | スマートフォンのアプリ<br>[LINE]に連動し、新着情<br>報などがあった場合、本<br>機に通知します。     | オフ★ /<br>表示のみ /<br>電子音 + 振動 /<br>振動 / 電子音 |
| Whatsapp <sup>*1</sup> | $\bigcirc$   | スマートフォンのアプリ<br>[WhatsApp]に連動し、<br>新着情報などがあった場<br>合、本機に通知します。 |                                           |
| カレンダー                  | ا            | スマートフォンの「カレン<br>ダー」に連動し、本機に通<br>知します。                        |                                           |
| SMS 受信                 | SMS          | スマートフォンの<br>[SMS( ショートメッセー<br>ジサービス )]を受信した<br>場合、本機に通知します。  |                                           |
| メール受信                  | $\ge$        | スマートフォンにて「メー<br>ル」を受信した場合、本機<br>に通知します。                      |                                           |

※ 1: 通知機能を使用するために、本機専用アプリ「YG-Watch」以外に それぞれのアプリのインストールが必要です。

### ■ アプリで通知を設定する

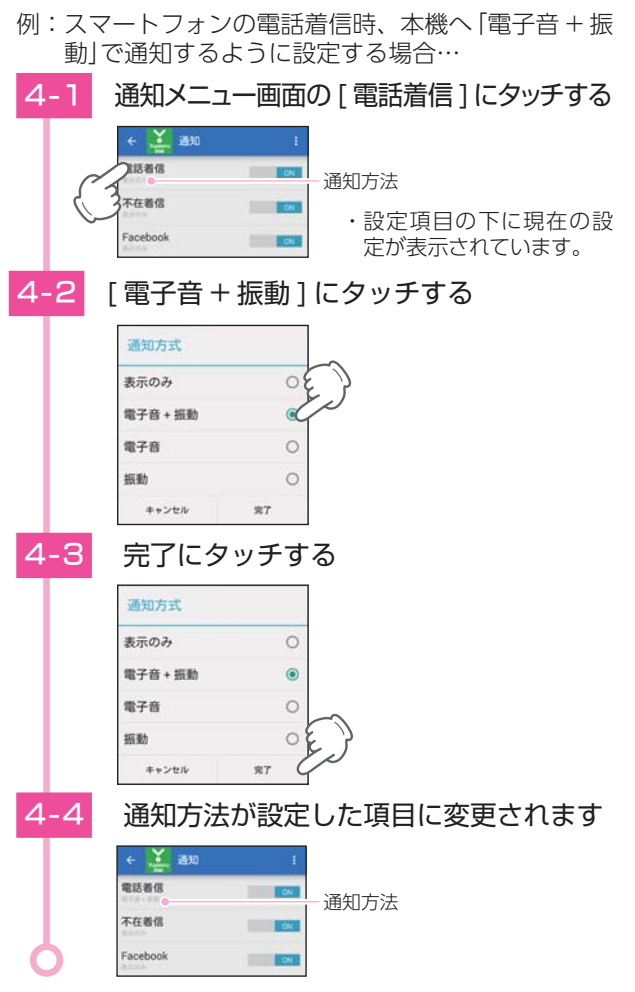

#### ■本機の通知画面について

着信先の登録名やカレンダーの件名、通知時にアイコン、詳細 などを表示します。表示内容は項目によって異なります。

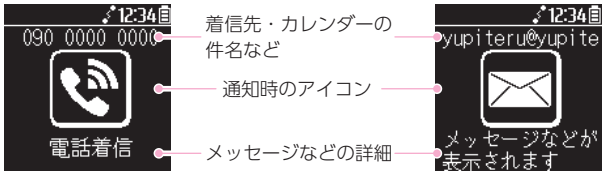

#### ■ 本機の通知を非表示にする

- 本機に通知があった場合、本機 の表示部をタッチすると通知が 非表示になります。
- ※ゴルフナビや GPS ステータス、設定 を操作中に通知があった場合、通知を 非表示にすると、操作をしている画面 に戻ります。

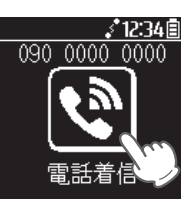

- ※ ストップウォッチ使用時に通知があった場合、ストップウォッチのカウ ント機能は停止しません。通知中もカウントが進みます。
- ※ 通知は、上記操作または電源オフすると非表示になります。
- ※ストップウォッチ使用時に通知があった場合、ストップウォッチ のカウント機能は停止しません。通知中もカウントが進みます。※プレーデータ削除中は通知しません。プレーデータ削除後に通知 します。

本機は、通知のみの機能です。スマートフォンの電話着信に 応答や拒否をすることはできません。電話などの操作は、直 接スマートフォンにて行ってください。

#### ■ペアリング直後の通知について

本機とスマートフォンのペアリング直後に、通知する場合があ ります。

本機の通知機能として、ペアリングした時点でのスマートフォンの状態と連動してお知らせします。

設定した項目に該当する情報がある場合、ペアリング直後に最 新の1件のみを通知します。

※ペアリング直後の通知を非表示にする方法は、通常の通知を非表示に する方法と同じです。

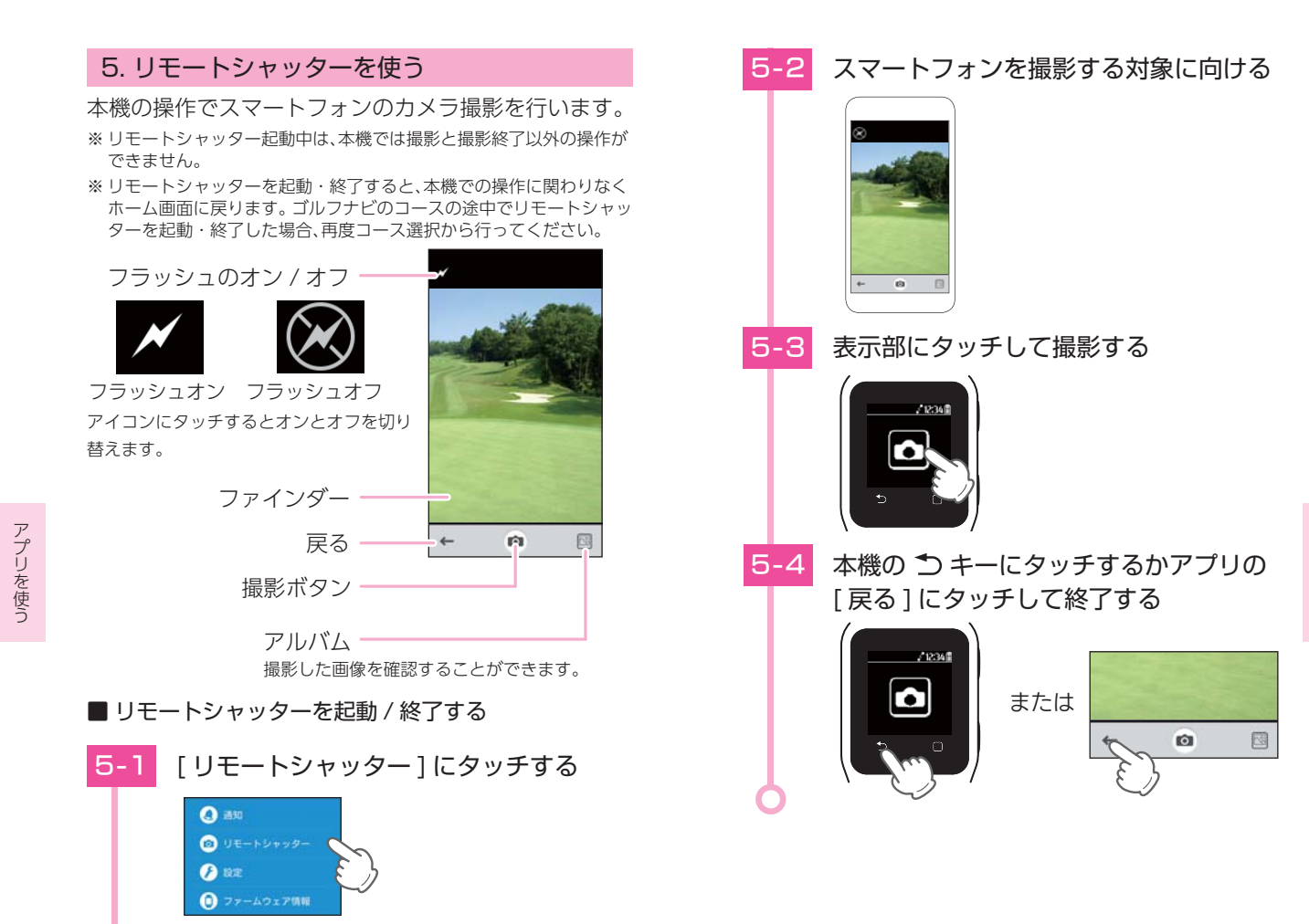

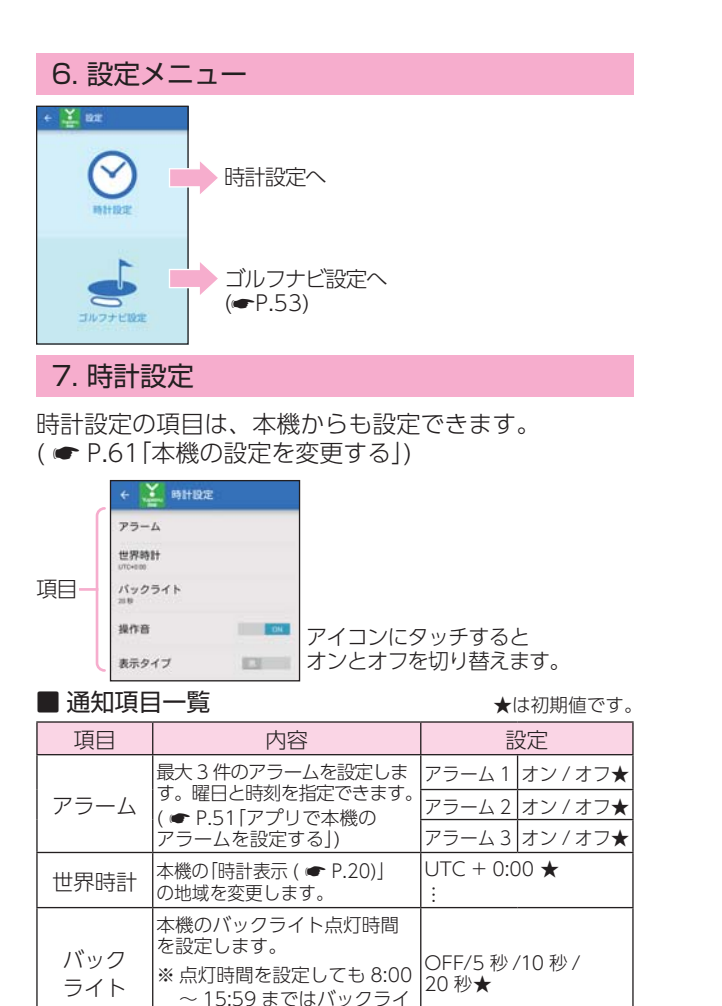

トは点灯しません。

| 項目    | 内容                          | 設定       |
|-------|-----------------------------|----------|
| 操作音   | 本機の操作音のオン / オフを<br>設定します。   | オン★ / オフ |
| 表示タイプ | 本機の画面表示を白背景と黒<br>背景で切り替えます。 | 黒★/白     |

#### ■ アプリで本機のアラームを設定する

アラームは最大3件まで設定することができます。

例: 「アラーム1」に「土曜日午前7:00電子音+振動」で設定す る場合…

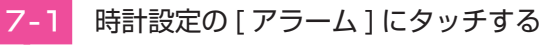

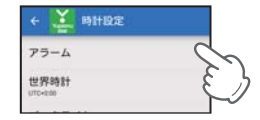

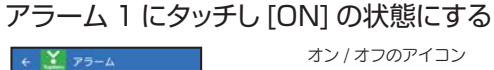

オン / オフのアイコン

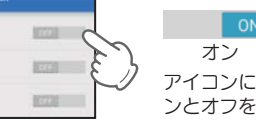

#### ON OFF オフ アイコンにタッチするとオ ンとオフを切り替えます。

7-3 アラーム 1 の時間にタッチする

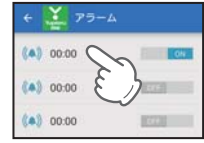

(4) 00:00

00:00

7-2

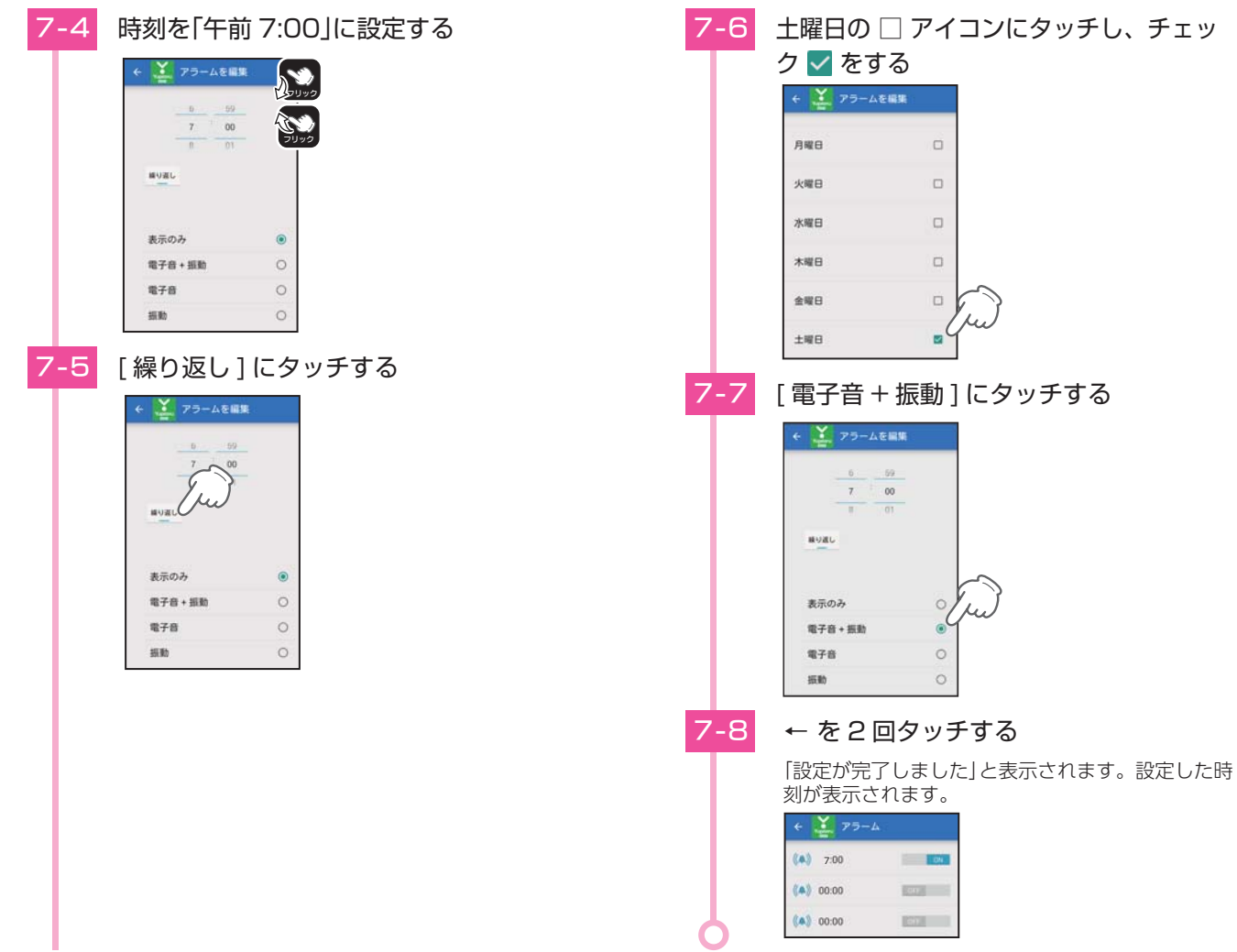

アプリを使う

### 8. ゴルフナビ設定

ゴルフナビ設定の項目は、本機からも設定できます。 ( ● P.61 [本機の設定を変更する])

| 使用クラブ<br>1₩ 3₩ 31 41 51 61 71 8 | I 91 PM SN PT |
|---------------------------------|---------------|
| クラブ番チ登録                         |               |
| リーンセンサー モード                     |               |
| ターゲット                           | 121           |
| ハザード表示距離<br><sup>20041</sup>    |               |
| コースデータ Ver.20)                  | 0X/X0X/X0X    |
|                                 |               |

■ 通知項目一覧

★は初期値です。

| 項目              | 内容                                                                                                 | 設定                                                                             |
|-----------------|----------------------------------------------------------------------------------------------------|--------------------------------------------------------------------------------|
| 使用クラブ           | 地点登録時、地点登録<br>データに記録するクラブ<br>を登録します。                                                               | 1W/3W/3I/4I/5I/6I/<br>7I/8I/9I/PW/AW/SW/<br>PT*(初期値で登録されて<br>いるクラブです。)         |
| クラブ番手<br>登録     | 地点登録時、地点登録デー<br>タにクラブ登録の ON/<br>OFF の設定ができます。                                                      | ON/OFF ★                                                                       |
| グリーンセンサー<br>モード | ゴルフナビ時、グリーン<br>の方向を表示するグリー<br>ンセンサーモードの表示<br>の ON/OFF の設定がで<br>きます。                                | ON ★ /OFF                                                                      |
| ターゲット           | グリーンモード(●P.24)<br>の「グリーン中央までの距<br>離表示」と「グリーンエッジ<br>までの距離表示」の上下を<br>入れ替えます。<br>選択した項目が上に表示<br>されます。 | センター★ / エッジ                                                                    |
| ハザード<br>距離表示    | ハザードモード(●P.25)<br>ではここで設定した距離<br>より遠い場所にあり、現<br>在地から近い3つのハ<br>ザードが最初に表示され<br>ます。                   | 50 ヤード / 100 ヤード /<br>150 ヤード / 200 ヤード★ /<br>250 ヤード / 300 ヤード /<br>350 ヤード / |

| 項目             | 内容                                 | 設定                         |
|----------------|------------------------------------|----------------------------|
| コースデータ<br>Ver. | 現在のソフトバージョン<br>とゴルフ場の日付を表示<br>します。 | コースデータのバージョ<br>ンの日付がはいります。 |

<sup>※</sup> 使用クラブは 1W/3W/5W/7W/9W/2U/3U/4U/5U/6U/3I/4I/ 5I/6I/7I/8I/9I/PW/AW/SW/LW/PT から選択し、登録することが できます。

#### ■ アプリで本機で使用するクラブを設定する

使用するクラブは最大14本まで登録することができます。

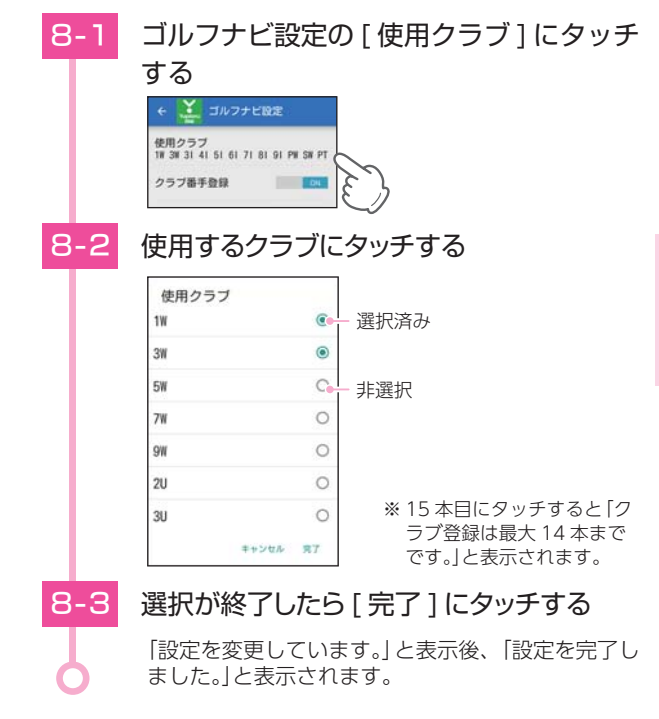

## ゴルフ場の手動選択

### 1. エリアを指定してコースを選択する

GPS が測位できない自宅やクラブハウスなどでも、ゴルフ場を選択することができます。

### [Golf Navi] にタッチする

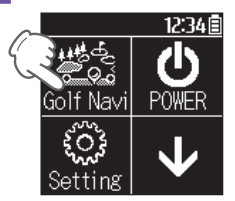

#### ・ホーム画面の表示方法は…

 P.33「ホーム画面を表示 する」を参照ください。

1-2 グリーンセンサー補正をする

グリーンセンサー補正方法は ☞ P.27「グリーンセンサー補正方法」を参照ください。

### 1-3 [手動検索]にタッチする

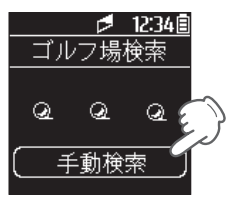

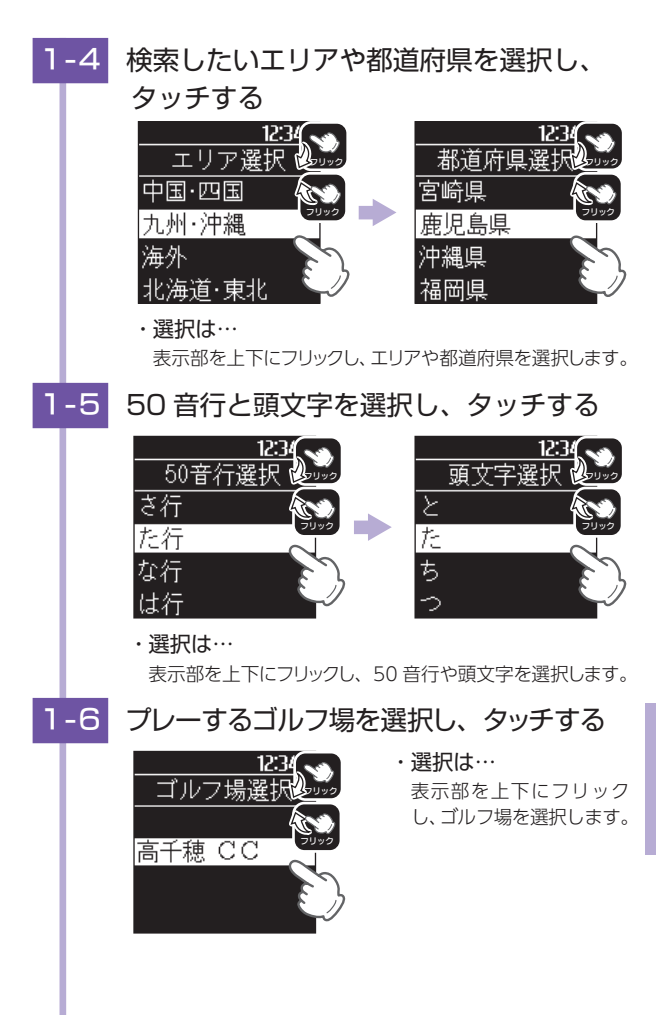

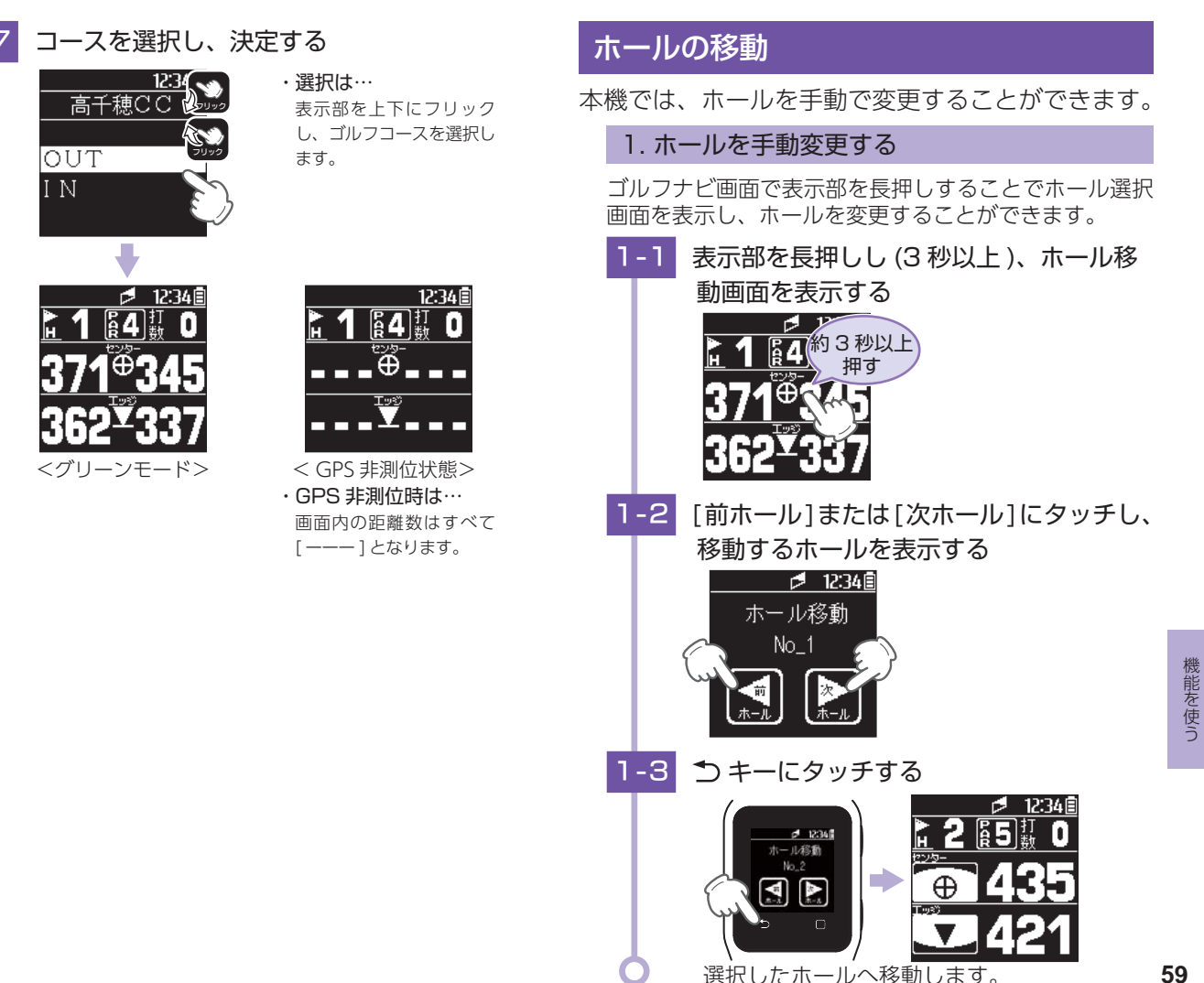

## プレーデータについて

プレーデータをパソコンに取り込み、弊社 HP 内 [ATLAS CLUB] でデータ管理することができます。 ( ☞ P.31[データの管理])

### 1. プレーデータを削除する

本機に登録したプレーデータを、すべて削除することができます。

※削除したデータを元に戻すことはできません。

※ プレーデータを個別に選択しての削除はできません。削除する場合 は、本機のすべてのプレーデータを削除します。

### 1 [DATA] にタッチする

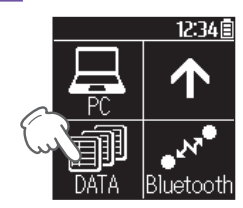

- ・ホーム画面の表示方法は…
  - P.33「ホーム画面を表示 する」を参照ください。

1-2 [はい]にタッチする

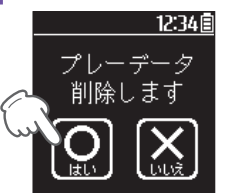

削除が完了するとホーム画面が表示されます。 ※[いいえ]を選択すると前の画面に戻ります。

## 本機の設定を変更する

ホーム画面の [Setting] にタッチすると、各種の設定 を行うことができます。

※ 設定項目の一覧は、 ● P.67 [設定項目一覧]を参照ください。

#### 1. 設定メニューを表示する

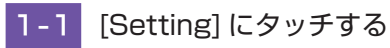

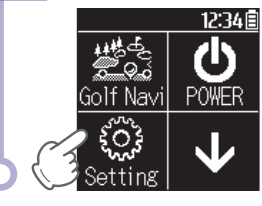

 ・ホーム画面の表示方法は…
 ● P.33「ホーム画面を表示 する」を参照ください。

### 2. クラブ登録する

地点登録時にクラブ番手登録を ON にしている場合に 選択できるクラブが最大 14 本まで登録できます。

※ 初期値は [1W、3W、3I、4I、5I、6I、7I、8I、9I、PW、AW、 SW、PT] です。

### 2-1 設定メニューの[使用クラブ]を選択し、

タッチする

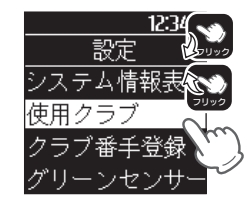

・選択は…
 表示部を上下にフリックし、選択します。

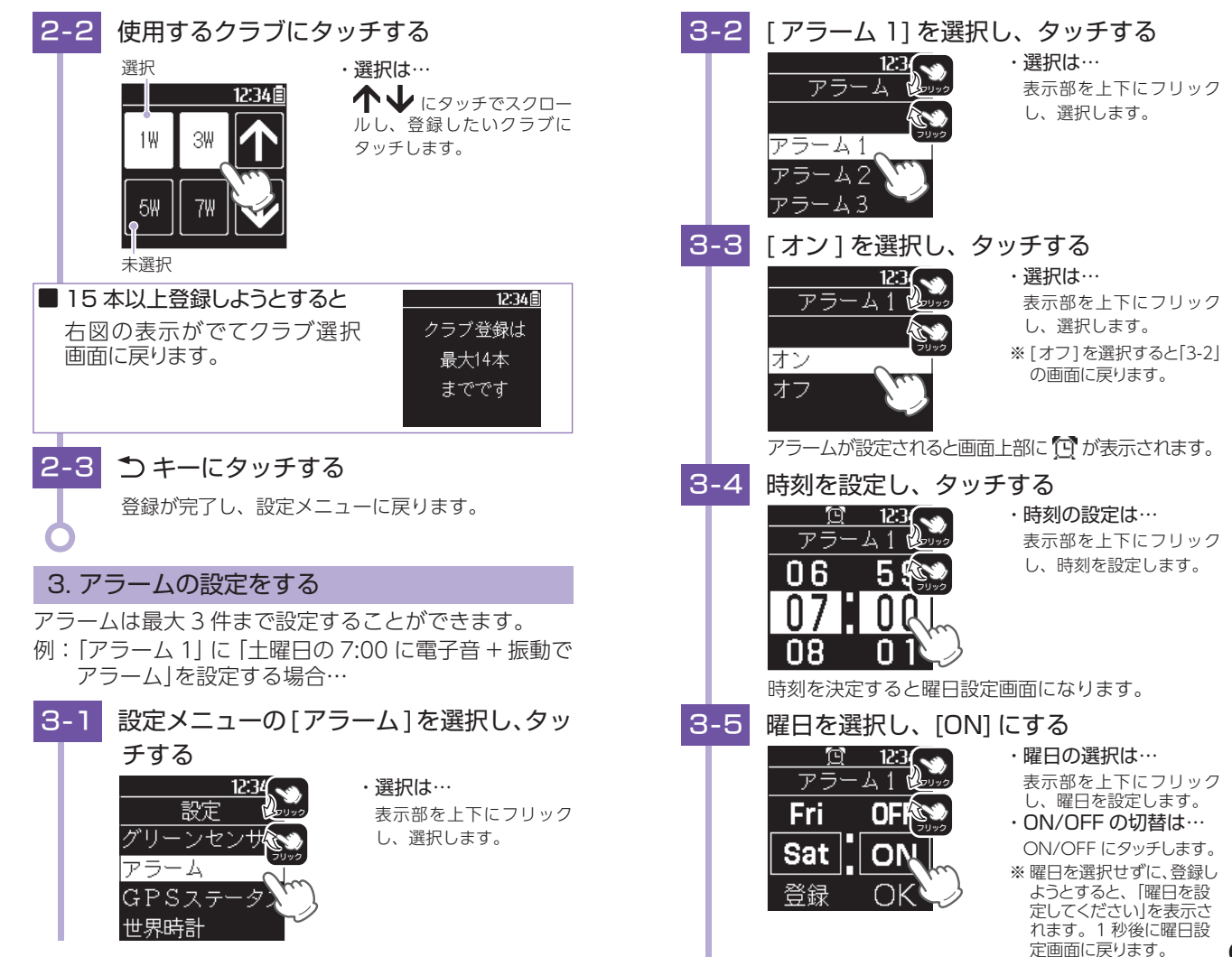

62

63

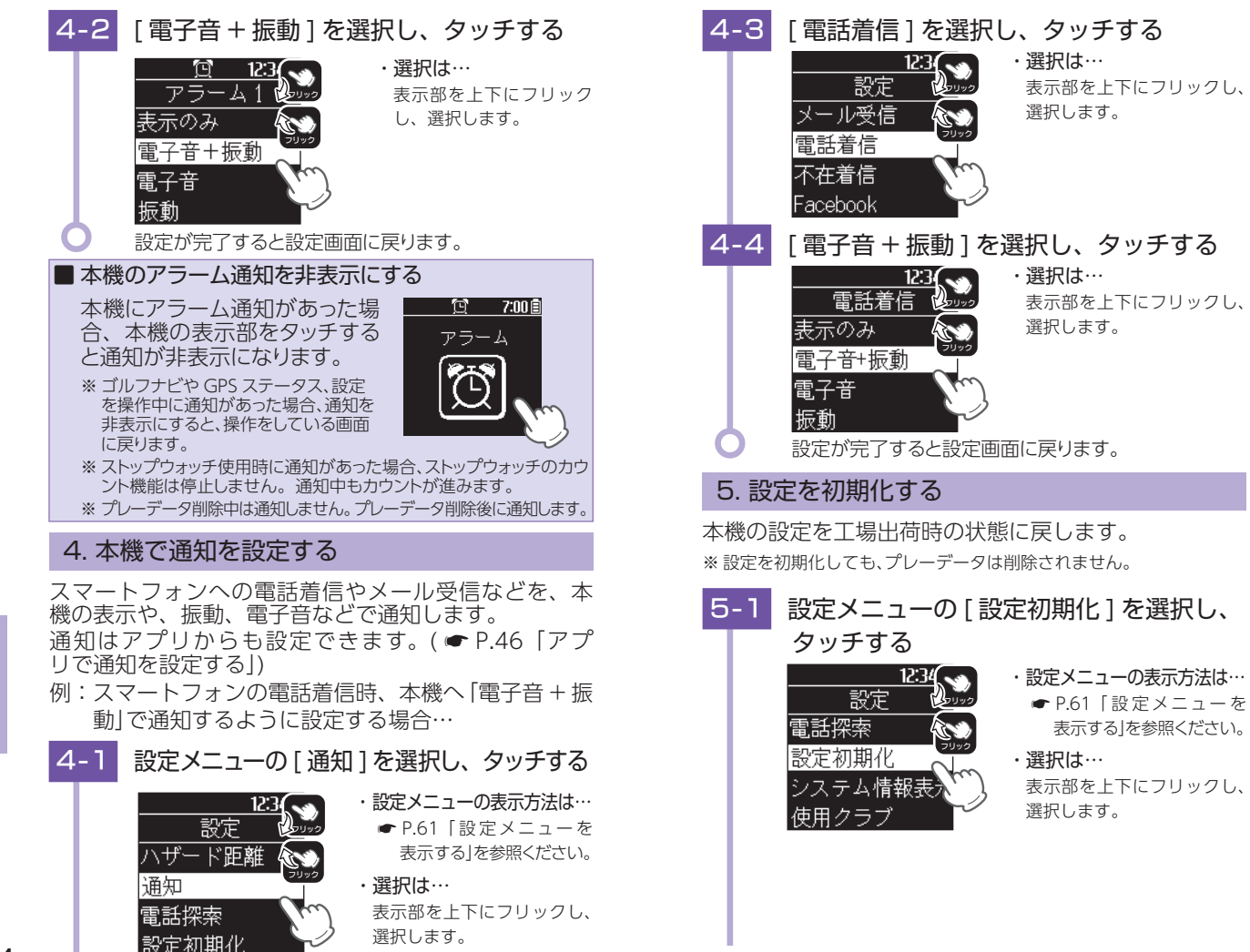

64

65

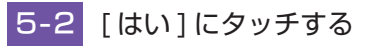

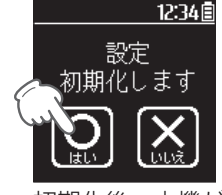

初期化後、本機が自動で再起動します。 ※「いいえ」を選択すると設定メニューに戻ります。

#### 6.システム情報を表示する

現在のソフトのバージョン、ゴルフ場データの日付な どを表示します。

#### 6-1 設定メニューの [システム情報表示]を選 択し、タッチする ・設定メニューの表示方法は… 12:3 設定 設定初期化

- P.61「設定メニューを 表示する を参照ください。
- ・ 選択は… 表示部を上下にフリックし、 選択します。

#### システム情報が表示されます 6-2

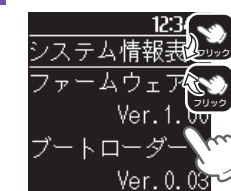

システム情報表

使用クラブ

クラブ番手登

#### ・システム情報表示画面の 操作について

表示部を上下にフリックする と、表示される情報が切り替 わります。

## 設定項目一覧

#### 設定

使用クラブ

使用するクラブを14本まで選択することができます。ここで選択 したクラブは、クラブ番手登録をオンにした場合、地点登録時に表 示されます。

※初期値は、「1W、3W、3I、4I、5I、6I、7I、8I、9I、PW、 AW、SW、PTIです。

#### クラブ番手登録

地点登録時、使用したクラブをログに登録するか、オン / オフ設定 します。

| オン | 地点登録時、ログに使用クラブの番手も登録します。  |
|----|---------------------------|
| オフ | 地点登録時、ログに使用クラブの番手を登録しません。 |

※初期値は、「オフ」です。

※ クラブ番手登録をオフにすると、地点登録時にライの種類も登録 しません。

#### <u>グリーンセンサーモード</u>

グリーンセンサーモードの表示のオン / オフの設定ができます。

| オン | ゴルフナビ時、グリーンセンサーモードを表示します。  |
|----|----------------------------|
| オフ | ゴルフナビ時、グリーンセンサーモードを表示しません。 |

※初期値は、「オン」です。

#### アラーム

アラームを最大3件登録できます。

アラーム1、2、3

登録した曜日、登録した時間になると、登録した通知方法で約 30 秒間お知らせします。アラームは最大3件まで登録できます。 (● P.62 アラームの設定をする」)

アラームが鳴っている時に、本機の画面にタッチすると、アラーム が止まります。

アラームが設定されている時は、アラームのアイコン(で)が表示 されます。

アラームは専用アプリからも設定できます。( ● P.51 [アプリで 本機のアラームを設定する|)

※初期値は、すべて[オフ]です。

#### GPS ステータス

GPS 測位を行い、現在捕捉している GPS 衛星の衛星ナンバーや測位レベルを表示します。

#### 世界時計

時計表示に、他の地域の時刻を表示します。( ← P.20「デジタル 時計表示」) 協定世界時(UTC)の+-で設定します。 専用アプリからも設定できます。( ← P.50「時計設定」)

日本標準時は UTC + 9:00 です。

※ 初期値は [UTC + 0:00] です。

#### バックライト

本機のバックライトの点灯時間を設定します。OFF/5 秒 /10 秒 /20 秒から選択できます。点灯時間を設定しても 8:00 ~ 15:59 まではバックライトが点灯しません。

専用アプリからも設定できます。( P.50 [時計設定])

※ 初期値は [20 秒 ] です。

#### 操作音

タッチパネルや各ボタン、各キーにタッチした時の操作音をオン / オフ設定します。

専用アプリからも設定できます。( 🖝 P.50「時計設定」)

※ 初期値は [ オン ] です。

#### 表示タイプ

画面表示を黒背景と白背景で切り替えることができます。 専用アプリからも設定できます。( P.50「時計設定」) ※ 初期値は [ 黒 ] です。

#### ターゲット

グリーンモードの「グリーン中央までの距離表示」と「グリーン手前 エッジまでの距離表示」の上下を入れ替えます。選択した項目が上 に表示されます。

専用アプリからも設定できます。( ☞ P.54「ゴルフナビ設定」) ※ 初期値は [ センター ] です。

#### ハザード距離

ハザードモードでは、ここで設定した距離より遠い場所にあり、現 在地から近い3つのハザードが最初に表示されます。 50 ヤード /100 ヤード /150 ヤード /200 ヤード /250 ヤード / 300 ヤード /350 ヤードの中から選択できます。 専用アプリからも設定できます。(◆ P.54[ゴルフナビ設定]) ※ 初期値は [200] です。

#### 通知

スマートフォンの通知領域に情報がある場合、本機にお知らせします。 通知する項目は、「電話着信」「不在着信」「Facebook」「Twitter」「LINE」 「WhatsApp」「カレンダー」「SMS 受信」「メール受信」です。 通知方法は「オフ」「表示のみ」「電子音+振動」「電子音」「振動」から選 択できます。( ← P.64「本機で通知を設定する」) 専用アプリからも設定できます。( ← P.46「アプリで通知を設定 する」)

※初期値はすべて[オフ]です。

#### 電話探索

スマートフォンを電子音と振動で呼び出します。探索している時に、 本機の ♪ キーにタッチすると探索が終了します。

※スマートフォンがサイレントモードの場合は、振動のみで呼び出します。
※本機とスマートフォンがペアリングされていない場合や専用アプリが起動していない場合は、探索できません。

#### 設定初期化

本機の設定を工場出荷時の状態に戻します。( P.65 [設定を初 期化する])

#### システム情報表示

ソフトウェアのバージョンを表示します。( ☞ P.66 「システム情報を表示する」)

## 故障かな?と思ったら

修理をご依頼になる前に、もう一度次のことをご確認ください。

#### 電源が入らない

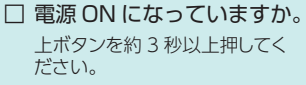

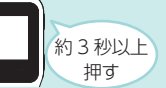

□ 内蔵のリチウムイオン電池が消耗していませんか。 バッテリーの残量がなく電源 OFF になった場合は、AC アダ プターなどを挿し込んでもすぐに電源 ON しません。 10 分ほど充電してから操作してください。 (● P.16[リチウムイオン電池を充電する])

#### デジタル時計表示とアナログ時計表示でタッチパネル と各キーが操作できない

#### □ タッチパネルがロックされていませんか。

上ボタンを短押しし、タッチパネルのロックを解除してください。

### 距離表示が「---」になる

#### □ GPS を測位していますか。

本体を覆ったりしていないか確認してください。

### 距離表示が「999」になる

#### □ 現在地から、表示されているホールのグリーン中央ま での距離が「999」以上離れていませんか。

今いるホールと選択されたホールがあっているか確認してください。

### ゴルフ場が自動検索できない

#### □ GPS 非測位表示になっていませんか。

クラブハウス内などでは検索できない場合があります。ス テータスバーの GPS アイコンの状態を確認してください。 ( ← P.22[GPS アイコンの状態])

- □ 購入当初は GPS 測位に約 20 分程度時間がかかることがあります。
- □ 周辺にゴルフ場はありますか。

### 自動でホールが移動しない

- □ GPS 非測位表示になっていませんか。
  - ●面上部の GPS アイコンの状態を確認してください。 (● P.22[GPS アイコンの状態])
- □ コースデータの更新をしてください。
  - 弊社ホームページにでコース情報をご確認のうえ、最新のゴ ルフ場データへ更新してください。 https://atlas.yupiteru.co.jp
  - ※ゴルフ場データを更新するには、「ATLASCLUB」に会員登録(無料)する必要があります。

#### 飛距離表示が出ない

□ 地点登録しましたか。

グリーンモード表示の飛距離表示は地点登録されていないと 表示されません。

#### □ グリーンモード表示ですか。

うキーにタッチし、グリーンモード表示にし、画面にタッチ すると飛距離が最下段に表示されます。(● P.24「グリー ンモード」)

#### 飛距離表示が0ヤードになる

□ 直近の地点登録をした位置から現在地までの距離を飛 距離としてお知らせします。飛距離の確認は、ショッ ト位置を登録する前に行ってください。

#### コースの距離表示と合わない

□ コースの高低差が大きくありませんか。

本機の距離表示は、コースの高低差などの起伏は含まれてお りません。

□ 同じ場所にいて距離表示が安定しない場合は、本機を リセットしてください。(● P.73「リセット方法 について」)

その

他

#### 高低差が表示されない

#### □ ホールの途中で電源 ON していませんか。

ティーグラウンドを通過していない場合は「----|表示にな ります。

- □ グリーンから 30 ヤード以内に入っていませんか。 高低差は[ |(空白)表示になります。
- □ 高低差表示に対応しているコースですか。 高低差は全てのコースで表示されません。
- □ 高低差が安定しない。

気圧センサー用穴がつまっていませんか。(● P.14 各部 の名称と働き」)

### グリーンセンサーモードが正しい方向を示さない

□ ゴルフ場で、グリーンセンサーモードの補正をしてく ださい。 グリーンセンサーモードにし、表示部をタッチし補正画面にして、補正

を行ってください。(● P.28「画面にタッチした場合(手動での補正)」)

- □ 磁気ネックレスやブレスレットなど、磁気を発するも のが近くにあると、正しい方向を表示できない場合が あります。
- □ 磁気異常の場所で使用する場合、正確に方位を計測で きない場合があります。

#### 通知されない

- □ 本機とスマートフォンが Bluetooth 接続されていますか。 画面上部の Bluetooth アイコンを確認してください。
- □ 本機とスマートフォンが離れすぎていませんか。 通信距離は、見通しの良い場所で最大約 20m です。

「保存容量不足 削除しなければ 新プレーデータ保存で きません」と表示される

□ プレーデータ容量が不足しています。 プレーデータ削除を行ってください。( P.60「プレーデー

タを削除する」)

### 時刻がずれる、または自動補正されない

□ GPS ステータス表示画面にし、GPS を受信させてください。 窓辺や屋外などへ移動し、GPS ステータス表示画面にして、GPS 測位してください。(● P.20 [時計表示について]) ※ 電源 ON 後 2 分間は GPS 情報を取得し、時刻を補正します。

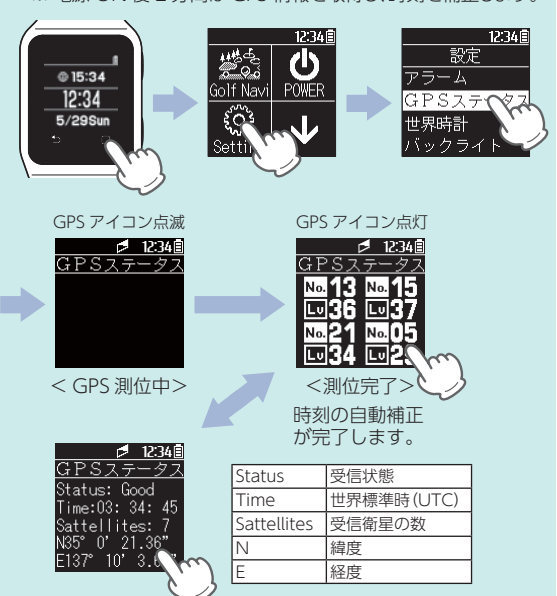

■リセット方法について 動作しなくなったり、誤動作を 起こしたときは、上ボタンを8 秒以上長押しし、システムを再 記動させてください。

し直してください。

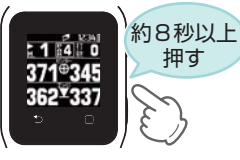

その他 ※ ラウンド中の場合、再度 [Golf Navi] にタッチし、コースを選択

その 侕

## 仕 様

| 定格電圧      | DC 3.7V(リチウムイオン電池)                                   |
|-----------|------------------------------------------------------|
| 消費電流      | 待機時:1mA以下 最大:80mA以下                                  |
| 使用可能時間    | ゴルフナビ:最大約 10 時間 ( 初期値の場合 )<br>時計:約 140 日間 ( 初期値の場合 ) |
| 表示部       | 1.28 インチ モノクロ液晶                                      |
| 防水の種類     | IPX7(準拠)                                             |
| 外形寸法      | 260(L) × 39(W) × 12(D)mm(ベルト含む)                      |
| 腕回り       | 約 150mm ~ 180mm                                      |
| 重量        | 約 66g(内蔵リチウムイオン電池含む)                                 |
| 動作温度範囲    | − 10°C~+ 60°C                                        |
| 通信規格      | Bluetooth LE                                         |
| 通信距離      | 見通しの良い場所での通信距離:最大約 20m                               |
| GPS 受信方式  | 22 チャンネル / パラレル受信方式                                  |
| GPS 受信周波数 | 1.6GHz 帯                                             |

※ この説明書に記載されている各種名称・会社名・商品名などは各社の商 標または登録商標です。なお、本文中では TM、 ® マークは明記してい ません。

取扱説明書は随時更新されます。最新版の取扱説明書は 当社ホームページにてご確認ください。

http://www.yupiteru.co.jp/

## アフターサービスについて

#### ●保証書(裏表紙参照)

保証書は、必ず「販売店・お買い上げ年月日」をご確認のうえ、保証 内容をよくお読みになって、大切に保管してください。

●保証期間

お買い上げの日から1年間です。

#### ●対象部分機器

本体(消耗部品は除く)

#### ●修理をご依頼されるとき

「故障かな?と思ったら」で確認しても、なお異常があると思われるとき は、機種名(品番)、氏名、住所、電話番号、購入年月日、保証書の有 無と故障状況をご連絡ください。ご転居ご贈答品等で本保証書に記入し てあるお買い上げの販売店に修理がご依頼できない場合には、お客様ご 相談センターへご相談ください。

#### ○保証期間中のとき

保証書の「故障内容記入欄」にご記入いただき、お買い上げの販売店 まで、保証書とともに、機器本体をご持参ください。 保証書の内容に従って修理いたします。

#### ○保証期間が過ぎているとき

まず、お買い上げの販売店にご相談ください。修理によって機能が維持できる場合は、ご要望により有料修理いたします。

※ 点検や修理の際、履歴や登録したデータが消去される場合があります。

※修理期間中の代替機の貸し出しは行っておりません。あらかじめご了承ください。

### お客様ご相談センター

お問い合わせの際は、使用環境、症状を詳しくご確認のうえ、お問い合わせ ください。

- ●下記窓口の名称、電話番号、受付時間は、都合により変更することがありますので ご了承ください。
- ●電話をおかけになる際は、番号をお確かめのうえ、おかけ間違いのないようご注意 ください。
- 紛失等による付属品の追加購入や別売品の購入につきましては、お買い上げの販売店にご注文ください。

受付時間 9:00~17:00 月曜日~金曜日

(祝祭日、年末年始等、当社指定期間を除く)

故障相談や取扱方法に 関するお問い合わせ 0120-998-036

ゴルフ場データ更新に 関するお問い合わせ その他